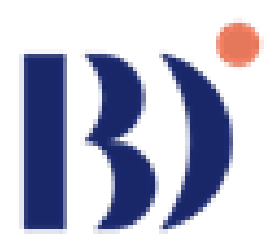

## คู่มือการใช้งานระบบสำหรับผู้ใช้งานทั่วไป (System Manual for Regular Users)

โครงการจัดจ้างพัฒนาแพลตฟอร์มข้อมูล Ecosystem Platform เพื่อจัดเก็บทะเบียน ข้อมูลผู้ประกอบการ ในธุรกิจข้อมูลขนาดใหญ่ของประเทศ

> นำเสนอ สถาบันข้อมูลขนาดใหญ่ (องค์การมหาชน)

> > จัดทำโดย

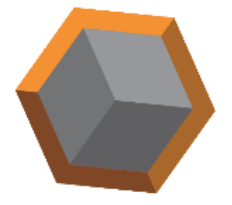

บริษัท โลจิคสเปซ จำกัด

บริษัท โลจิคสเปซ จำกัด ได้รับงานจ้างให้ดำเนินงานการออกแบบและพัฒนาระบบ โครงการ "จัดจ้างพัฒนาแพลตฟอร์มข้อมูล Ecosystem Platform เพื่อจัดเก็บทะเบียนข้อมูล ผู้ประกอบการในธุรกิจข้อมูลขนาดใหญ่ของประเทศ" กับสถาบันข้อมูลขนาดใหญ่ (องค์การมหาชน) ตามสัญญาที่ตกลงกันไว้และลงนามในสัญญาจ้างเลขที่ สจ.019/2567 ลงวันที่ 6 สิงหาคม 2567 โดย เอกสารฉบับนี้เป็นส่วนหนึ่งของการส่งมอบงานงวดที่ 4 โดยเนื้อหาของ คู่มือการใช้งาน นี้ จะ เกี่ยวข้องกับการแนะนำขั้นตอนการใช้งานทั่วไป การเข้าถึงเมนูและหน้าต่าง ๆ ภายในระบบ รวมไป ถึงขั้นตอนการแก้ไขปัญหาเบื้องต้น ให้แก่ผู้ใช้งานทั่วไป เพื่อเป็นการอำนวยความสะดวกให้แก่ผู้ใช้งาน ทั่วไปในการเข้าถึง และเข้าใช้งานระบบได้อย่างถูกต้องและเกิดประโยชน์สูงสุด

บริษัท โลจิคสเปซ จำกัด

## สารบัญ

| 1. | หน้าหลัก                                     | 1    |
|----|----------------------------------------------|------|
| 2. | การเข้าสู่ระบบ สมัครสมาชิก และกู้คืนรหัสผ่าน | 9    |
| 3. | เมนู สารบัญรายชื่อธุรกิจ                     | . 12 |
| 4. | เมนู กิจกรรม                                 | . 16 |
| 5. | เมนู บัญชีผู้ใช้                             | . 22 |

1. หน้าหลัก (Homepage)

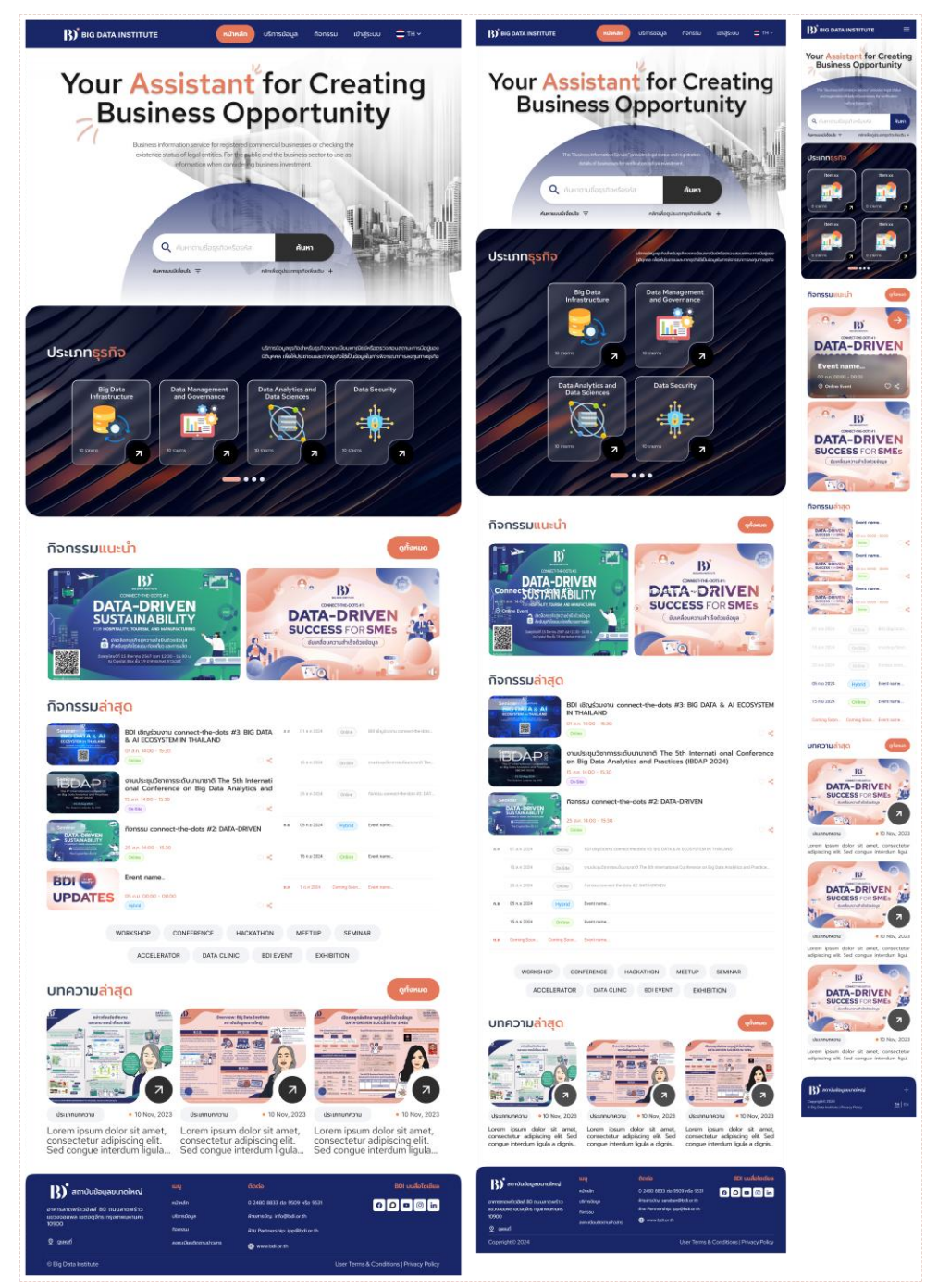

ภาพที่ 1 หน้าหลัก (Homepage) รูปแบบ Desktop และ Mobile ตามลำดับ

ภายในหน้าหลักจะประกอบด้วย 6 ส่วน โดยเรียงลำดับจากส่วนบนไปยังส่วนล่างของหน้า ซึ่งในส่วนบนสุดของทุกหน้าเว็บไซต์จะมีแถบนำทางดังภาพประกอบอยู่

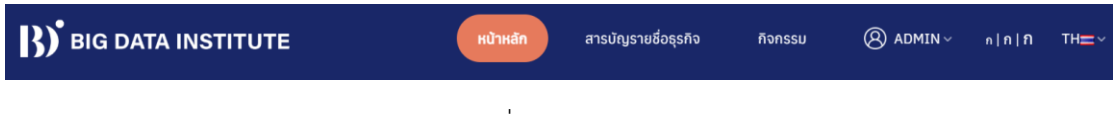

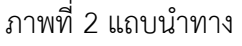

ผู้ใช้งานสามารถใช้แถบนำทางในการคลิกเพื่อเข้าสู่เมนูอื่น ๆ ภายในระบบ เช่น สารบัญรายขื่อธุรกิจ กิจกรรม และ บัญชีผู้ใช้ รวมถึงปรับแต่งการแสดงผล ทั้งขนาดตัวอักษร และ ภาษาที่ใช้ในการ แสดงผล (ภาษาไทย-ภาษาอังกฤษ)

ส่วนที่ 2 ซึ่งถัดลงมาจากแถบนำทางคือส่วนของการค้นหาข้อมูล โดยแถบค้นหาในหน้าหลัก นี้ จะสามารถค้นหาข้อมูลใดก็ได้ภายในเว็บไซต์ เช่น กิจกรรมที่มีการประขาสัมพันธ์ภายในเว็บไซต์ หรือ องค์กรและหน่วยงานต่าง ๆ ที่มีข้อมูลอยู่ภายในระบบ โดยผู้ใช้งานสามารถใช้คำค้น (Search Word) หรือใช้คำอธิบายในการค้นหาก็ได้ เนื่องจากแถบค้นหานี้ ได้มีการติดตั้งการค้นหาไว้ 2 รูปแบบ ซึ่งก็คือ การค้นหาแบบทั่วไป (Simple Search) ที่จะหาข้อมูลต่าง ๆ ที่ตรงกับคำค้นมาแสดง และ การค้นหาแบบอัจฉริยะ (Smart Search) ที่ผู้ใช้งานสามารถใช้คำอธิบายเพื่อให้ระบบนำผลการ ค้นหาที่เกี่ยวข้องกับคำอธิบายนั้นมาแสดงให้แก่ผู้ใช้งาน

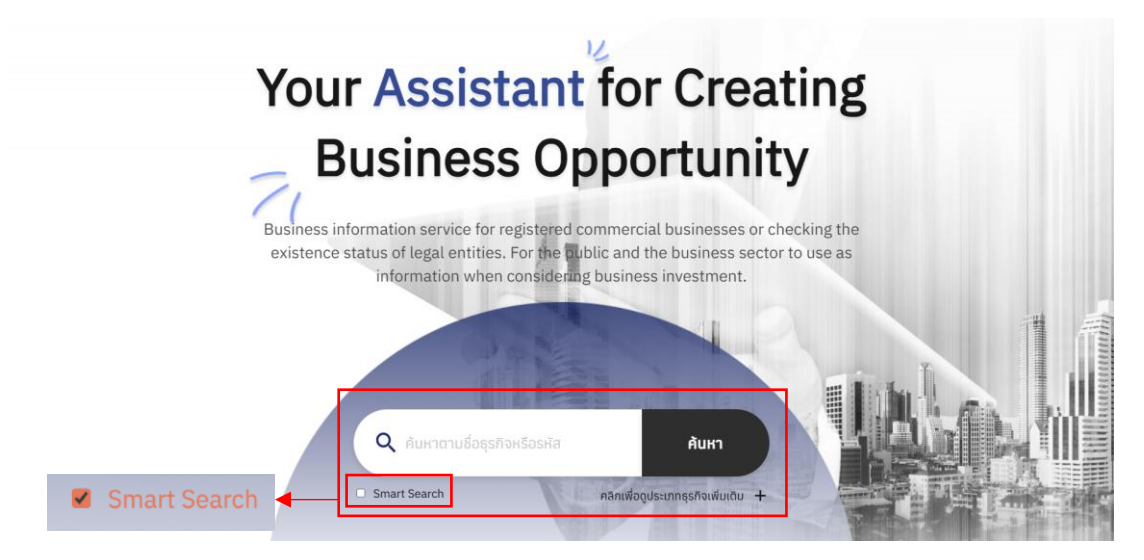

ภาพที่ 3 แถบค้นหาในหน้าหลัก

ทางด้านขวาของแถบค้นหาจะมีข้อความว่า คลิกเพื่อดูประเภทธุรกิจเพิ่มเติม ซึ่งผู้ใช้งานสามารถคลิก เพื่อไปยังหน้าที่แสดงรายการหน่วยงานหรือองค์กรที่มีอยู่ภายในระบบ และรายการประเภทธุรกิจต่าง ๆ ว่าภายในระบบมีธุรกิจประเภทใดบ้าง

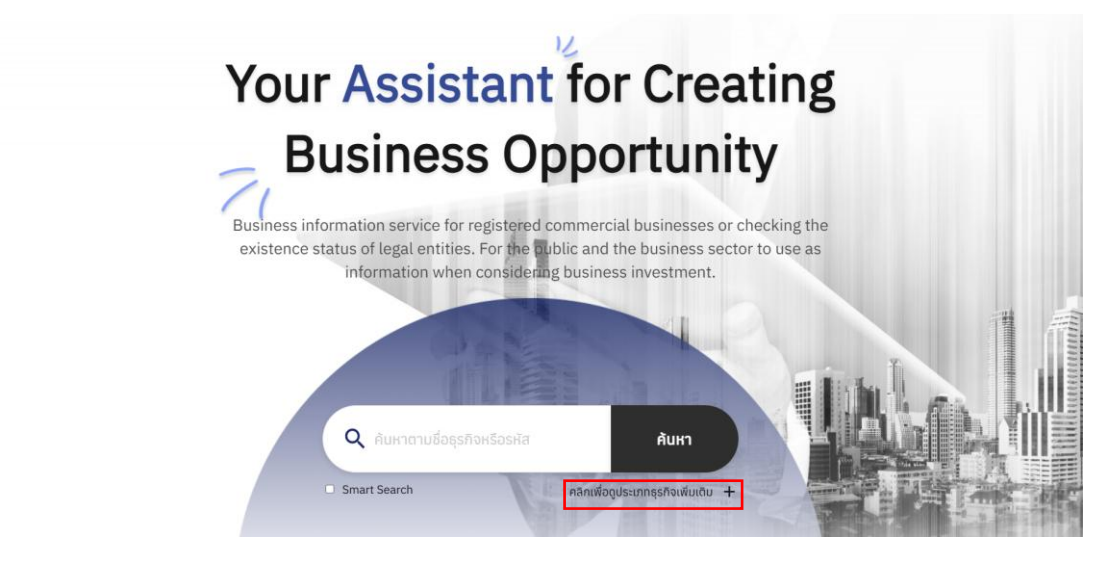

### ภาพที่ 4 แถบค้นหาในหน้าหลัก (2)

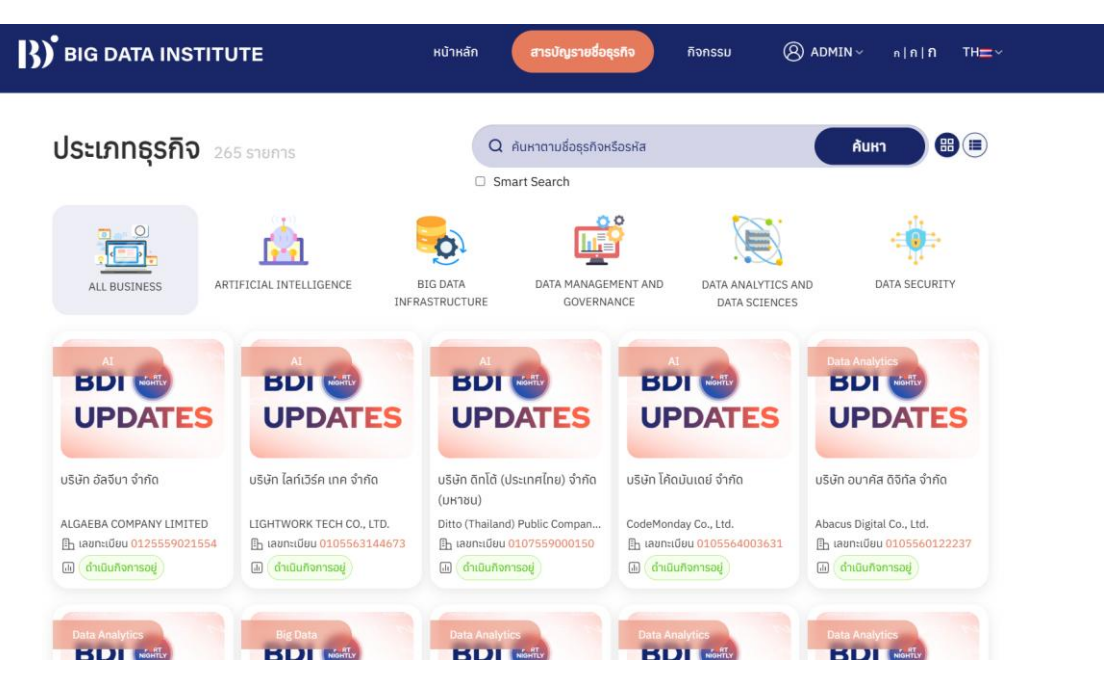

ภาพที่ 5 เมนูแสดงรายชื่อองค์กร และ รายการประเภทธุรกิจภายในระบบ

ส่วนที่ถัดจากแถบค้นหาคือ ส่วนแสดงรายชื่อประเภทธุรกิจภายในระบบ โดยจะมีการอธิบาย วัตถุประสงค์ของเมนู สารบัญรายชื่อธุรกิจ ไว้ด้วย โดยผู้ใช้งานสามารถคลิกที่รูปภาพของประเภท ธุรกิจนั้น ๆ เพื่อเข้าดูรายชื่อหน่วยงานจำแนกตามประเภทธุรกิจได้

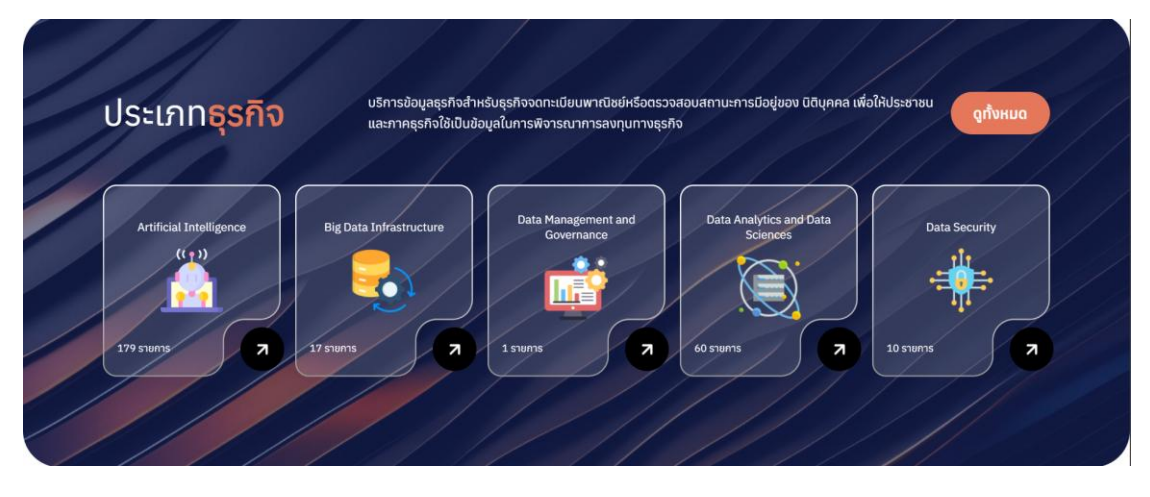

ภาพที่ 6 การแสดงรายการประเภทธุรกิจในหน้าหลัก

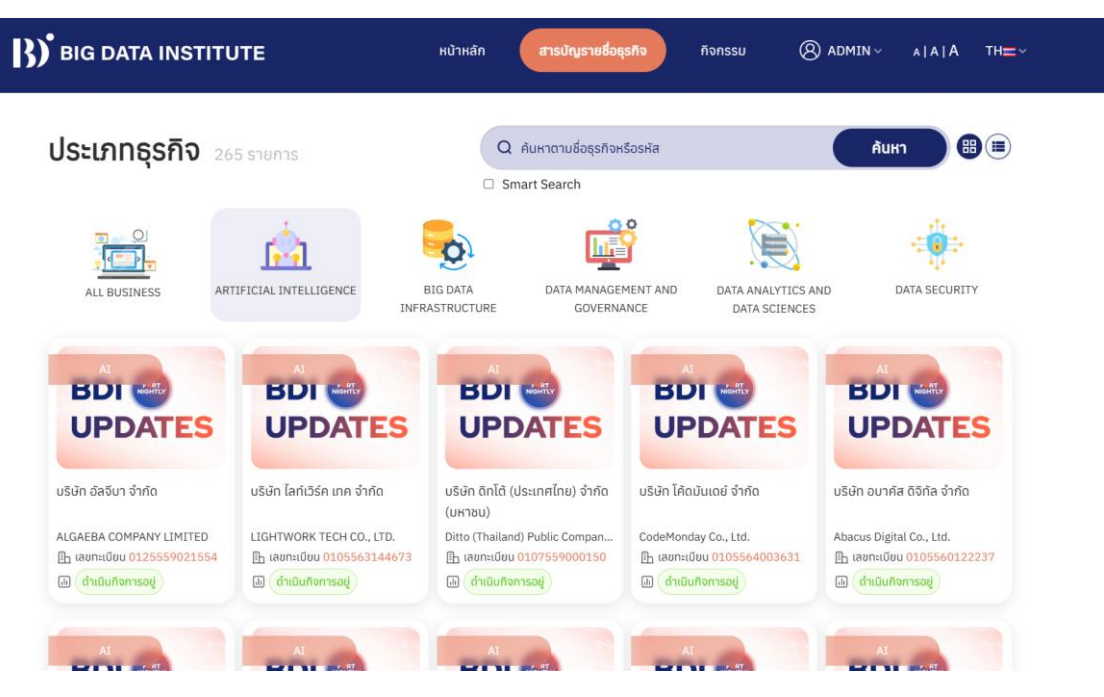

ภาพที่ 7 การแสดงรายชื่อหน่วยงานจำแนกตามประเภทที่ผู้ใช้งานเลือก

ส่วนที่ต่อจากประเภทธุรกิจคือ ส่วนแสดงกิจกรรมแนะนำ และปฏิทินกิจกรรม โดยจะเป็น รายการกิจกรรมที่ถูกปักหมุดโดยผู้ดูแลระบบ จึงจะถูกนำมาแสดงที่ส่วนกิจกรรมแนะนำนี้ รวมถึง ระบบยังแสดงรายการกิจกรรมซึ่งเรียงตามลำดับวันจัดกิจกรรมไว้ที่ส่วนกิจกรรมล่าสุด อีกทั้งผู้ใช้งาน สามารถคลิกที่ชื่อประเภทกิจกรรมเพื่อชมรายชื่อกิจกรรมจำแนกตามประเภทได้จากปุ่มประเภท กิจกรรมต่าง ๆ ได้แก่ Workshop Hackathon Seminar Accelerator และ Exhibition

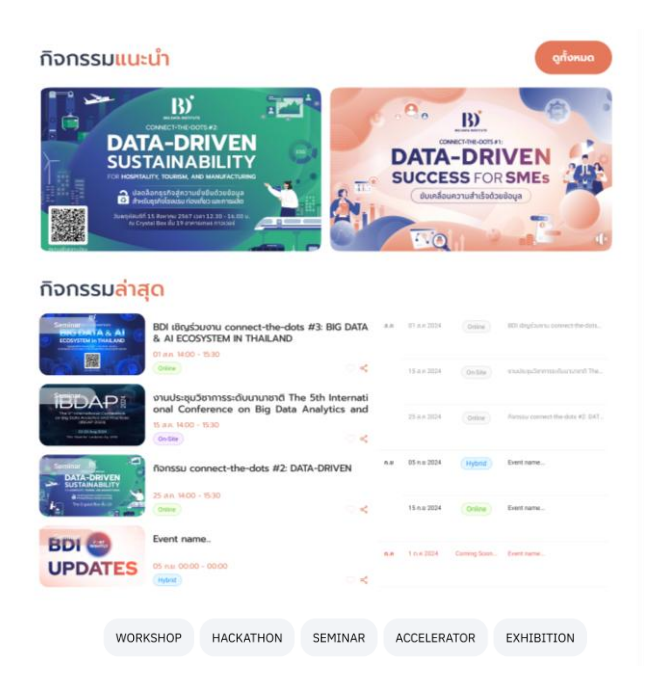

### ภาพที่ 8 ส่วนแสดงกิจกรรมแนะนำและปฏิทินกิจกรรม

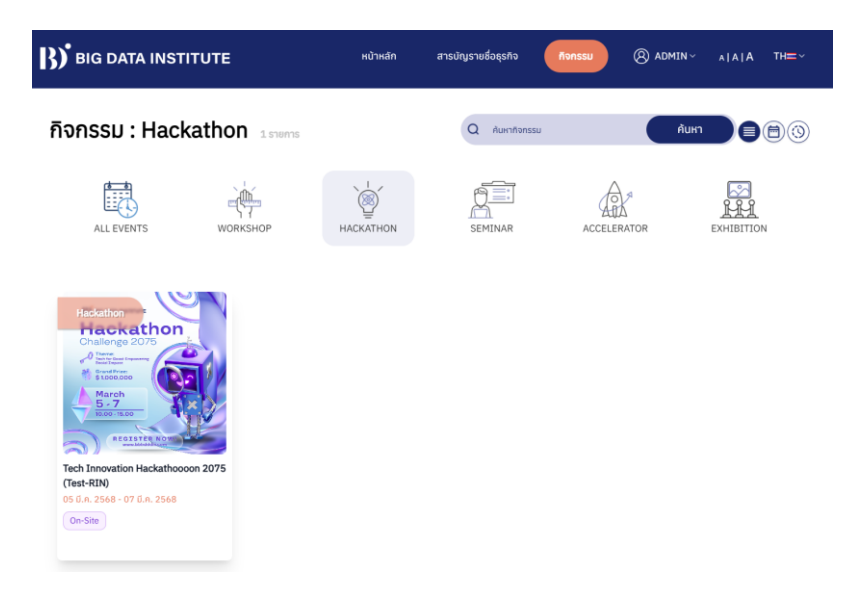

ภาพที่ 9 การแสดงรายชื่อกิจกรรม เมื่อผู้ใช้งานทำการคลิกดูรายการกิจกรรมประเภทนั้น ๆ

ส่วนต่อมาจะเป็นส่วนสำหรับแสดงบทความ ซึ่งจะมีการเชื่อมโยงกับข้อมูลที่เผยแพร่บน เว็บไซต์หลักของสถาบันข้อมูลขนาดใหญ่ เมื่อมีการเผยแพร่บทความใหม่ ๆ ส่วนบทความล่าสุดใน ระบบก็จะมีการเปลี่ยนแปลงโดยนำบทความที่ใหม่กว่ามาแสดง

### บทความ<mark>ล่าสุด</mark>

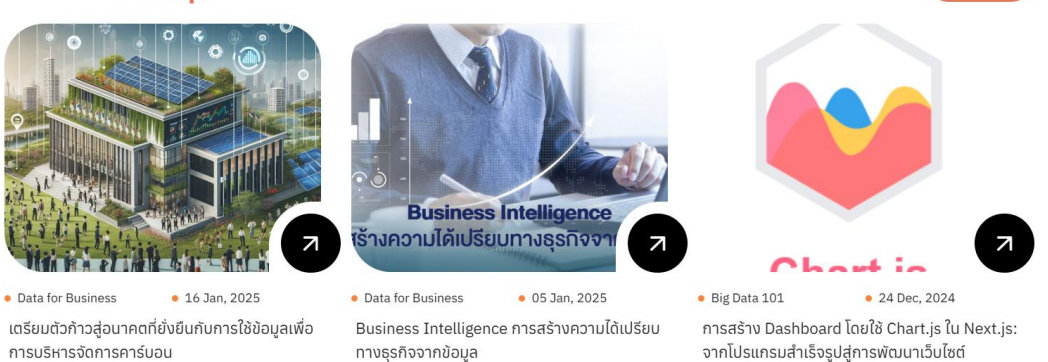

### ภาพที่ 10 บทความล่าสุด

ส่วนสุดท้ายคือส่วนฟุตเตอร์ (Footer) ซึ่งจะแสดงอยู่ด้านล่างสุดของทุก ๆ หน้าเมนูภายใน เว็บไซต์ โดยจะแสดงข้อมูลติดต่อต่าง ๆ ของหน่วยงาน และรายชื่อเมนูที่ผู้ใช้งานสามารถคลิกเพื่อเข้า สู่เมนูนั้น ๆ ได้ เช่นเดียวกันกับแถบนำทางที่ส่วนบนของหน้า

| อายาม เมือง เป็นข้อมูลขนาดใหญ่<br>234/432 ขอขลาดหร้าว 12 เขวงจอบพล เขตอุจ์กร<br>กรุงเทศมหานคร<br>10900 | เมมู<br>หน้าหลัก<br>สารมัญรายร่อชุรกิจ<br>กิจกรรม<br>เข้าสู่ระบบ | <mark>ฉิดต่อ</mark><br>0 2480 8833 ต่อ 9509 หรือ 9531<br>สอบทามข้อมูลทำไป: info@bdi.or.th<br>ผ้ายส่งเสริมอุดสาหกรรมและประสามเครือข่าย:<br>partnership@bdi.or.th<br>₩ www.bdi.or.th | έονητνδασιμ<br>Θ Ο Φ Θ in |
|----------------------------------------------------------------------------------------------------|------------------------------------------------------------------|----------------------------------------------------------------------------------------------------|---------------------------|
| © Big Data Institute                                                                                   |                                                                  |                                                                                                    | Privacy Policy            |

ภาพที่ 11 ฟุตเตอร์

ดูทั้งหมด

- 2. การเข้าสู่ระบบ สมัครสมาชิก และกู้คืนรหัสผ่าน
  - 2.1. การเข้าสู่ระบบ (Login) ได้มีการพัฒนาระบบยืนยันตัวตนที่มีความปลอดภัยและมี ตัวเลือกการเข้าสู่ระบบผ่านบัญชีผู้ใช้ของแพลตฟอร์มภายนอกเพื่อเป็นการความ สะดวกแก่ผู้ใช้ โดยแพลตฟอร์ม ๆ ในปัจจุบันรองรับการเข้าสู่ระบบ 4 ช่องทาง ได้แก่ การสร้างและใช้งานชื่อผู้ใช้และรหัสผ่าน และการเข้าสู่ระบบด้วยบัญชีผู้ใช้ ของแพลตฟอร์มภายนอก ได้แก่ Google Facebook หรือ LINE เพื่อลดขั้นตอนการ ลงทะเบียนและจัดการรหัสผ่านให้ผู้ใช้งานมีความสะดวกมากขึ้น โดยไม่ต้องสร้าง บัญชีใหม่

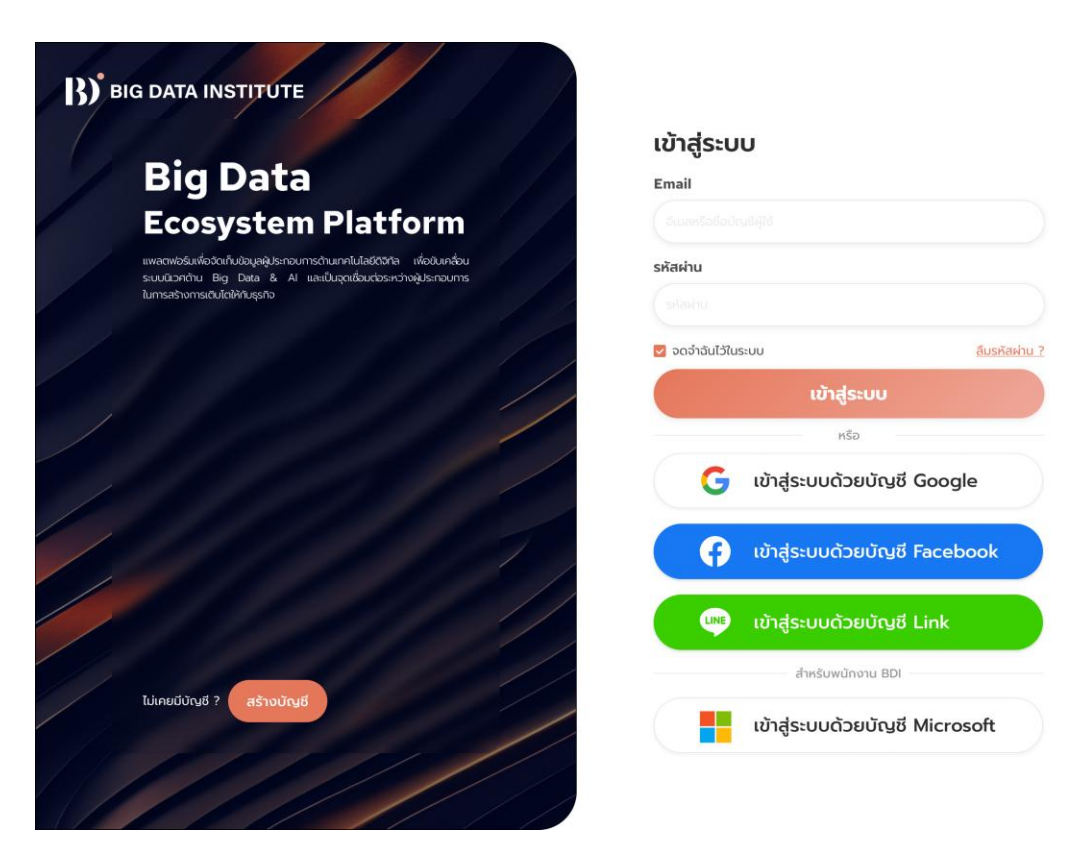

ภาพที่ 12 การเข้าสู่ระบบด้วยชื่อผู้ใช้งานร่วมกับรหัสผ่าน และการเข้าสู่ระบบด้วยบัญชีผู้ใช้งานของแพลตฟอร์มภายนอก 2.2. การลงทะเบียนสมาชิกผู้ใช้สามารถลงทะเบียนเพื่อสร้างบัญชีในระบบได้ 2 วิธี คือ การกรอกแบบฟอร์มด้วยกรอกข้อมูลที่จำเป็นตามที่ สขญ. กำหนด เช่น ชื่อ อีเมล และรหัสผ่าน การลงทะเบียนต้องได้รับการยืนยันจากผู้ใช้ผ่านอีเมลที่ใช้ในการ ลงทะเบียนเพื่อยืนยันตัวตน และการลงทะเบียนด้วยบัญชี Google, Facebook, หรือ Line

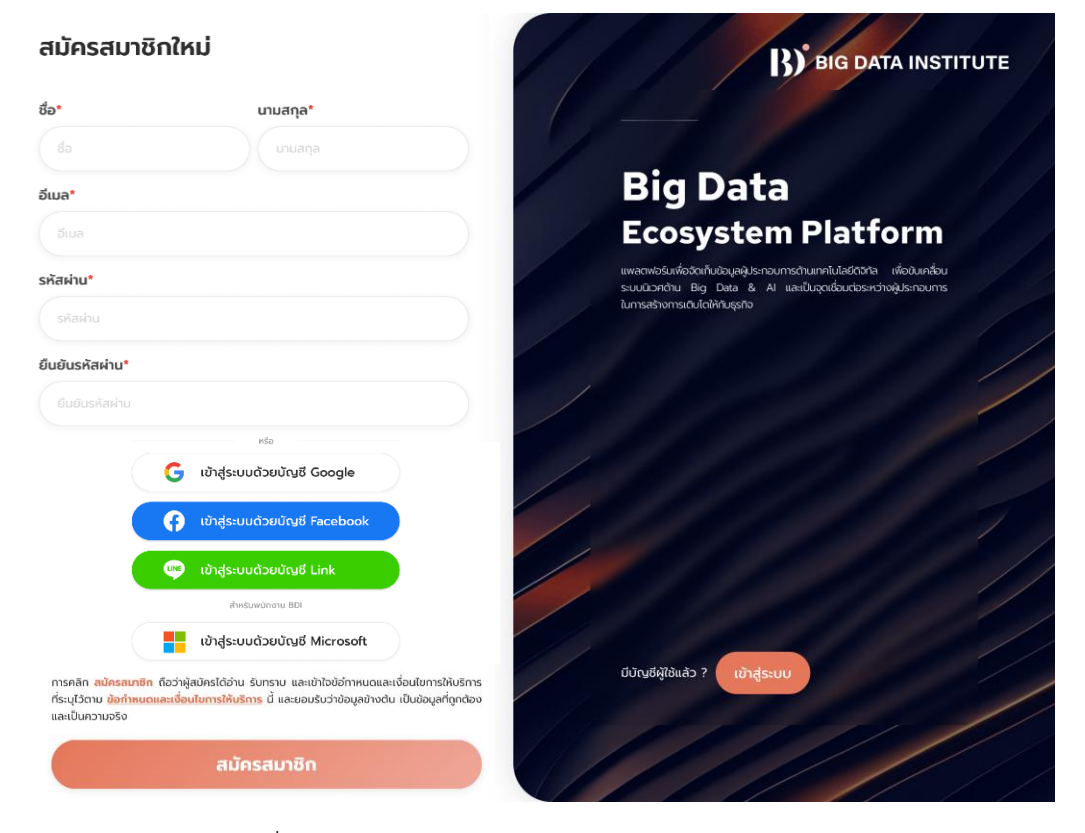

ภาพที่ 13 การสมัครสมาชิกด้วยการกรอกแบบฟอร์ม และการสมัครสมาชิกด้วยบัญชีผู้ใช้งานของแพลตฟอร์มภายนอก  ผู้ใช้งานสามารถขอการกู้คืนรหัสผ่านผ่านลิงก์ที่ส่งไปยังอีเมลที่ได้ลงทะเบียนไว้ และ ตั้งค่ารหัสผ่านใหม่ผ่านอีเมลดังกล่าว

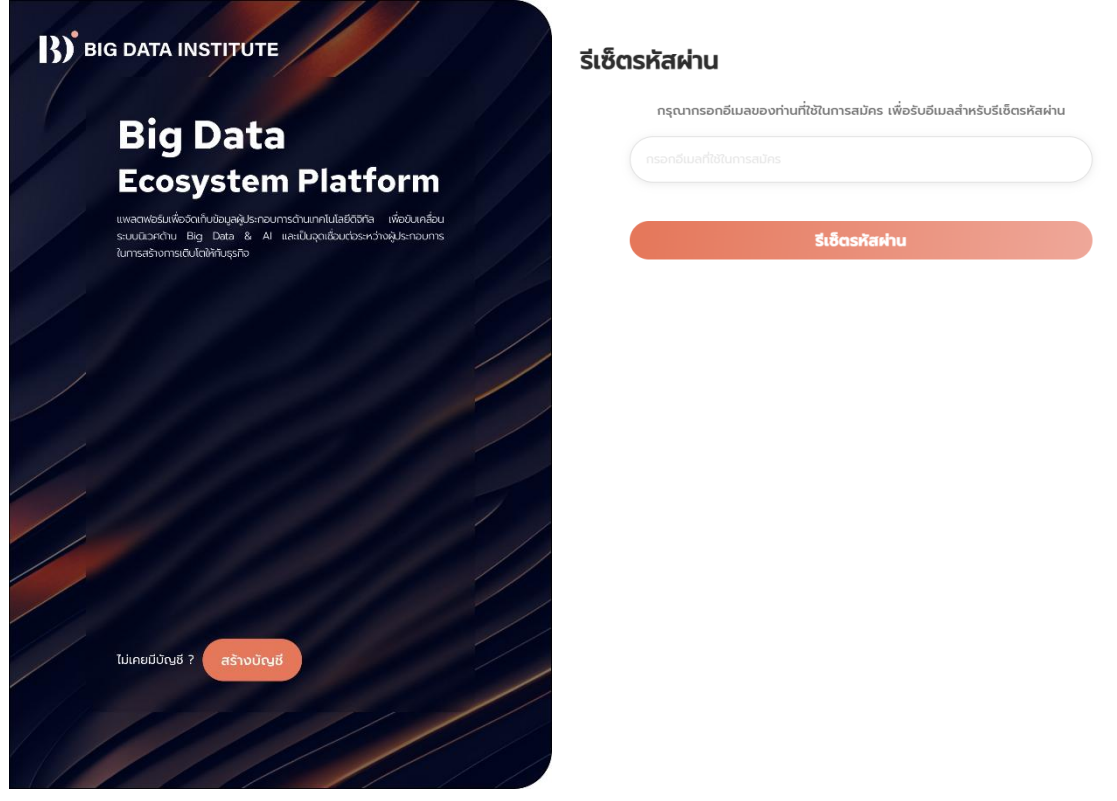

## ภาพที่ 14 การกู้คืนรหัสผ่านด้วยอีเมล

3. สารบัญรายชื่อธุรกิจ

เมนูนี้ มีวัตถุประสงค์เพื่อแสดงข้อมูลหน่วยงาน องค์กร และธุรกิจต่าง ๆ ที่ผู้ใช้งานหรือทาง ผู้ดูแลระบบได้นำข้อมูลมาเพิ่มไว้ในระบบ โดยผู้ใช้งานสามารถใช้แถบค้นหาเพื่อค้นหาข้อมูลได้ เช่นเดียวกันกับแถบค้นหาในหน้าหลัก และจะมีรูปแบบการค้นหาสองรูปแบบเช่นเดียวกัน คือ การค้นหาแบบธรรมดา และการค้นหาอัจฉริยะ รวมถึงภายในเมนูสารบัญรายขื่อธุรกิจนี้จะแสดง รายชื่อประเภทธุรกิจที่มีอยู่ภายในระบบเช่นเดียวกันกับที่มีการแสดงผลในหน้าหลัก โดยประเภท ธุรกิจ จะประกอบด้วย Artificial Intelligence Big Data Infrastructure Data Management and Governance Data Analytics and Data Sciences และ Data Security ซึ่งบริเวณภาพ ไอคอนของประเภทธุรกิจ ผู้ใช้งานสามารถคลิกเพื่อดูรายการหน่วยงานในประเภทธุรกิจนั้น ๆ ได้

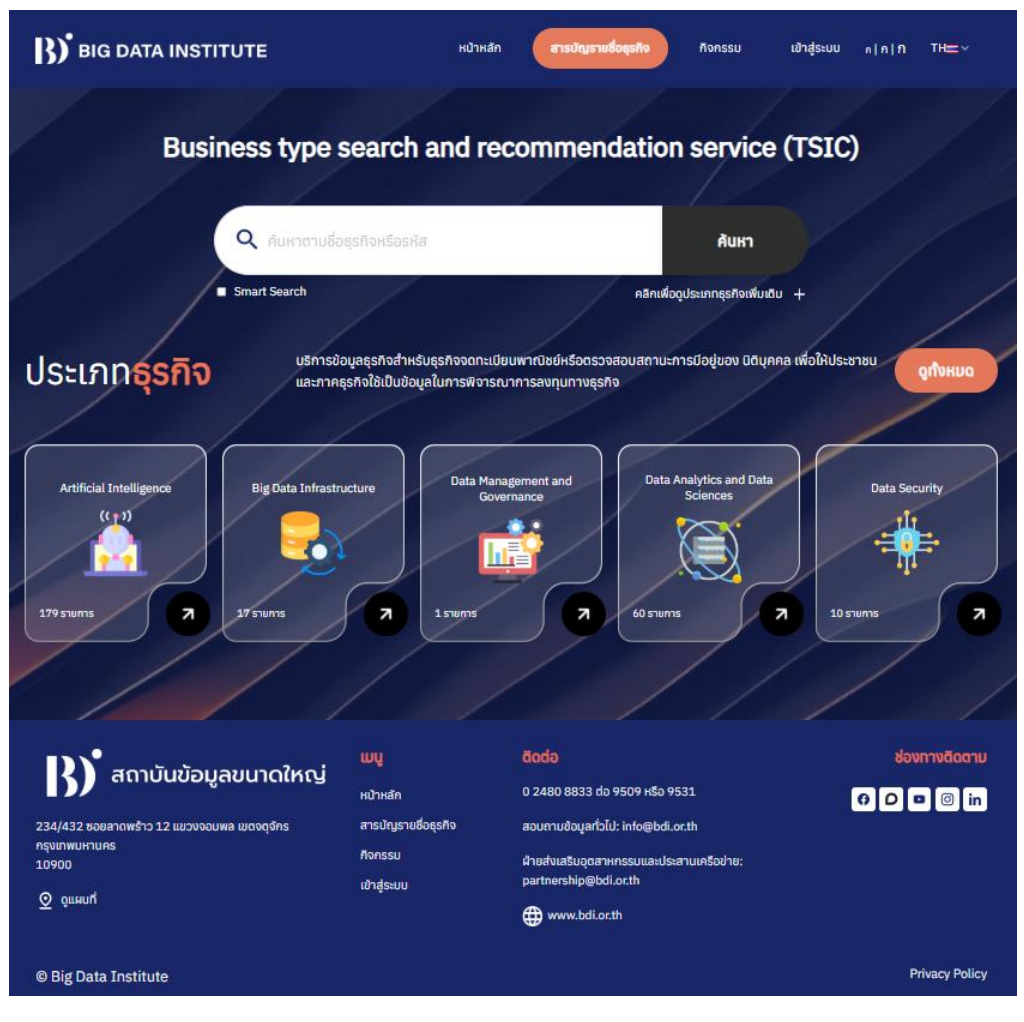

ภาพที่ 15 เมนูสารบัญรายชื่อธุรกิจ

ภายในหน้าแสดงรายชื่อธุรกิจ นอกจากจะแสดงในรูปแบบปกติแล้ว ผู้ใช้งานยังสามารถปรับ ให้แสดงผลแบบตารางได้ โดยการคลิกที่ปุ่มดังภาพ

| ประเภทธุรกิจ 26                  | 5 รายการ                         | Q คัมหาตามชื่อธุรกิจห                     | รือรหัส                       | Autra 🕄 🕮                      | ประเ  | ภทธุรกิจ (       | ข้อมูล ณ วันที่ 31 ม.ค. 2568                   | Q Аинтопибақайанбазіна    |                   | Aum 🛛 🕮 🖽                        |
|----------------------------------|----------------------------------|-------------------------------------------|-------------------------------|--------------------------------|-------|------------------|------------------------------------------------|---------------------------|-------------------|----------------------------------|
|                                  |                                  | C smart search                            |                               |                                |       |                  |                                                | Smart Search              |                   |                                  |
| <b>1</b>                         | in l                             | 🟚 🚅                                       | i 🛞                           | -@÷                            | คำคับ | kn :             | •                                              |                           | () Au             | ອັງດາຊາດເຊັ່ງ ເພື່ອການເປັນ       |
| ALL BUSINESS ART                 | IFICIAL INTELLIGENCE             | BIG DATA DATA MANAGE                      | MENT AND DATA ANALYTICS A     | ND DATA SECURITY               | ahdu  | เลขทะเบียนองศ์กร | Ścoułns                                        | Ścowins (Eng)             | สถาบะ             | ชื่อประเภทธุรที่จ                |
|                                  | INFR                             | ASTRUCTURE GOVERNA                        | INCE DATA SCIENCES            |                                | 1     | 0125559021554    | บริษัท อัลจียา จำกัด                           | ALGAEBA COMPANY LL        | ดำนันคือการอยู่   | Artificial Intelligence          |
|                                  |                                  |                                           |                               | Data Anshrint                  | 2     | 0105563144673    | usën laritish uni dhrio                        | LIGHTWORK TECH CO         | (instantanta)     | Artificial Intelligence          |
| BDI 👐                            | BDI 🚥                            | BDI 🥌                                     | BDI 🤐                         | BDI 🤐                          | 3     | 0107559000150    | บริษัท ดิทโต้ (ประเทศไทย) จำกัด (มหาชน)        | Ditto (Thailand) Public   | (dhubuRannsaaj)   | Artificial Intelligence          |
| UPDATES                          | UPDATES                          | UPDATES                                   | UPDATES                       | UPDATES                        | 4     | 0105564003631    | บริษัท โค้ดบับเดย์ จำกัด                       | CodeMonday Co., Ltd.      | ดำเมินกิจการอยู่  | Artificial Intelligence          |
|                                  |                                  |                                           |                               |                                | 5     | 0105560122237    | บริษัท อนาศัส ดิจิศัล จำกัด                    | Abacus Digital Co., Ltd.  | (dhalankansag)    | Data Analytics and Data Sciences |
| บริษัท อัลจีมา จำกัด             | บริษัท ไลท์เวิร์ค เทค จำกัด      | มริษัท ดิทโต้ (ประเทศไทย) จำกัด           | บริษัท โค้ดมันเดย์ จำกัด      | บริษัท อบาศัส ดิจิทัล จำกัด    | 6     | 0107555000457    | บริษัท เทอร์ราโบท์ เม็ท โซลูชั่น จำทัด (มหาชน) | TerraDyte Net Solution    | ดำเมินสีอกรอยู่   | Data Analytics and Data Sciences |
| ALGAERA COMPANY LIMITED          | LIGHTWORK TECH CO. LTD.          | (มหาชน)<br>Ditto (Thailand) Public Compan | CodeMonday Co. 11d            | Abacus Digital Co. 11d         | 7     | 0105559012211    | บริษัท อีเอสอาร์โอ (ประเทศโทย) จำก่อ           | ESRi (Thailand) Co., Ltd. | óniutemaq         | Big Data Infrastructure          |
| <u>א</u> שטחינטע 0125559021554   | <u>🕒</u> เสขาหมีขม 0105563144673 | В интеретор 0107559000150                 | B เลยกะเดียม 0105564003631    | In เสขาหนียม 0105560122237     | 8     | 0105547121397    | บริษัท อินเทลอัน จำกัด                         | Intelation Co., Ltd.      | สารมีเพื่อการอยู่ | Data Analytics and Data Sciences |
| (issementulien)                  | 🔂 (ด่าเบินที่จการอยู่)           | (กามในกิจการอยู่)                         | 🗃 (ดำเนินกิจการอยู่)          | 🔝 (ด่านในกิจการอยู่)           | 9     | 0105547088535    | บริษัท โอแอน คอมสัสดิ์ง จำกัด                  | I Am Consulting Co., Ltd. | óniuñamsoj        | Data Analytics and Data Sciences |
|                                  | -                                | -                                         |                               |                                | 10    | 0105563069531    | ບຣີພັກ ເຮລສົຟລຣັສ.ຄວບ (ໂກຍແລນດ໌) ຈຳກ່າວ        | Salesforce.com (Thaila    | dhiluRamsoj       | Data Analytics and Data Sciences |
|                                  |                                  |                                           |                               |                                |       |                  |                                                |                           | Tota              | 265 items < 1 > 10 / page v      |
| บริษัท เทอร์ราไมท์ เน็ท โซลูชั่น | บริษัท อีเอสอาร์ไอ (ประเทศไทย)   | มริษัท อินเทลชั่น จำกัด                   | บริษัท ไอแอม คอนซัลติ่ง จำกัด | บริษัท เซลล์ฟอร์ส.คอม (โทย     |       |                  |                                                |                           |                   |                                  |
| จำกัด (มหาชน)                    | จำกัด                            | Read and the second second                |                               | แลนด์) จำกัด                   |       |                  |                                                |                           |                   |                                  |
| Terrabyte Net Solutions Public   | ESRI (Inakano) Co., Ltd.         | Interation Co., Ltd.                      | 1 Am Consulting Co., Ltd.     | Salestorce.com (Inaliand) Co., |       |                  |                                                |                           |                   |                                  |
| มี (กามปนที่จการอยู่)            | ญ เล่าเมินกิจการอยู่             | (อ่าเมินกิจการอยุ                         | ผู้ผู้เลลากรอยู่              | ฐ์จะเทรการอยู่                 |       |                  |                                                |                           |                   |                                  |
|                                  |                                  |                                           |                               |                                |       |                  |                                                |                           |                   |                                  |
|                                  |                                  |                                           | Total 265 it                  | ems < 1 > 10/page ~            |       |                  |                                                |                           |                   |                                  |

## ภาพที่ 16 การปรับการแสดงผลในหน้าแสดงรายชื่อหน่วยงาน

ภายในเมนูสารบัญรายชื่อธุรกิจยังมีแถบค้นหาติดตั้งไว้ที่ส่วนบน-ขวา ของหน้าเมนูซึ่งผู้ใช้งาน สามารถค้นหาได้ทั้งรูปแบบธรรมดา และรูปแบบ Smart Search เช่นเดียวกันกับแถบค้นหาในหน้า หลัก และหน้าสารบัญรายชื่อธุรกิจ โดยเมื่อทำการค้นหาแล้ว ในตารางแสดงผลการค้นหา ยังสามารถ ทำการดาวน์โหลดข้อมูลได้โดยการคลิก พิมพ์ข้อมูล หรือปรับให้ระบบแสดงผลการค้นหาตามตัวกรอง โดยใช้การคลิก ตัวกรองข้อมูลเพิ่มเติม

| ι | ไระเร  | าทธุรกิจ         | ข้อมูล ณ วันที่ 31 ม.ค. 2568            | Q    | ditto                   |                  | ค้นหา                   | 80            |
|---|--------|------------------|-----------------------------------------|------|-------------------------|------------------|-------------------------|---------------|
|   |        |                  |                                         | 🗆 Sr | nart Search             |                  |                         |               |
|   | คำค้นห | n : ditto        |                                         |      |                         | 🗟 Auwi           | ข้อมูล 💎 ตัวทรองข้อ     | อมูลเพิ่มเติม |
|   | ล่ำดับ | เลขทะเบียนองค์กร | ชื่อองค์กร                              |      | ชื่อองค์กร (Eng)        | สถานะ            | ชื่อประเภทธุรกิจ        |               |
|   | 1      | 0107559000150    | บริษัท ดิทโต้ (ประเทศไทย) จำกัด (มหาชน) |      | Ditto (Thailand) Public | ดำเนินกิจการอยู่ | Artificial Intelligence |               |
|   |        |                  |                                         |      |                         | Tota             | al 1 items < 🔳 >        | 10 / page ~   |

ภาพที่ 17 ผลการค้นหา

| BIG DATA INSTIT             | IUTE                                                      | หน้าหลั                                                                     | สารบัญรายชื่อธุรกิจ          | กิจกรรม                              | เข้าสู่ระบบ ก ก กิ                          | TH≡∽ |
|-----------------------------|-----------------------------------------------------------|-----------------------------------------------------------------------------|------------------------------|--------------------------------------|---------------------------------------------|------|
| ผลการค้นหา :                | <b>it consultant</b> 19 ຣາຍຄ                              | ns 🛛 🔍 🖬 sr                                                                 | it consultant<br>mart Search |                                      | А́инา                                       | •    |
| ออมูสองคทร 🛛                | 9 รายการ<br>ประ                                           | <mark>ตัวกรอง</mark> จ<br>เภทธุรกิจ                                         | ข้อมูลเพิ่มเติม ×            | (B) WUW                              | ีข้อมูล 🖓 ตัวกรองข้อมูลเพิ่มเติม            |      |
| ลำดับ เลขทะเบียบองค์กร<br>1 | ชื่อองค์กร<br>บริษัท ธอทเวิร์ค (ประเทศ                    | All Business                                                                | ~                            | สถานะ<br>ดำเนินกิจการอยู่            | ชื่อประเภทธุรกิจ<br>Artificial Intelligence |      |
| 2                           | บริษัท ดีบีซี กรุ๊ป จำกัด                                 | Artificial Intelligence<br>Big Data Infrastructure<br>Data Management and G | overnance                    | ดำเนินกิจการอยู่                     | Artificial Intelligence                     |      |
| 3                           | บริษัท อีซี่ คอมพานี กรุ๊ป จำก้<br>บริษัท อัลฟ้าเซค จำกัด | Data Analytics and Data<br>Data Security                                    | Sciences<br>Alphasec Co.Ltd. | ดำเนินกิจการอยู่<br>ดำเนินกิจการอยู่ | Artificial Intelligence<br>Data Security    |      |
| 5                           | นริษัท โซ ซีเคียว จำกัด                                   |                                                                             | Sosecure Co.Ltd.             | ดำเนินกัจการอยู่                     | Data Security                               |      |
| 6                           | บริษัท ไซเบอร์ตรอน จำกัด                                  |                                                                             | Cybertron Co.Ltd.            | ดำเนินกิจการอยู่                     | Data Security                               |      |
| 7                           | บริษัท เอ็นฟอร์ซ ซีเคียว จำกัด (ม                         | หาชน)                                                                       | nForce Secure Public C       | ดำเนินกัจการอยู่                     | Data Security                               |      |
| 8                           | บริษัท ไซเบอร์ อีลีก จำกัด                                |                                                                             | CYBER ELITE Co.,Ltd.         | ดำเนินกิจการอยู่                     | Data Security                               |      |

ภาพที่ 18 การเปิดตัวกรองเพื่อให้ระบบนำผลการค้นหาที่สอดคล้องกับการตั้งค่าตัวกรองมาแสดง

เมื่อผู้ใช้งานพบผลการค้นหาที่ต้องการแล้ว สามารถคลิกเพื่อเข้าดูรายละเอียดของบริษัทนั้น ๆ ได้ โดยระบบจะแสดงข้อมูลองค์กร ข้อมูลธุรกิจหรือข้อมูลงบการเงินอ้างอิงจากกรมธุรกิจการค้า และ ข้อมูลต่าง ๆ ที่บริษัทได้ทำการเพิ่มไว้ ในส่วน ข้อมูลเพิ่มเติม

| สารบัญรายชื่อธุรกิจ / ประเภทธุรกิจ / บริเ  | ษัก ดิทโต้ (ประเทศไทย) จำกัด (มหาชน                                                                                                    | )<br>เลขทะเบียนองค์กร                                                                                                    | <b>ษัท ดิทโต้ (ประเทศไท</b><br>s : 0107559000150                                                                                                    | <b>เย) จำกัด (มหาชน)</b><br>ข้อมูล ณ วันที่ 31 ม.ค. 2568      |
|--------------------------------------------|----------------------------------------------------------------------------------------------------|----------------------------------------------------------------------------------------------------|----------------------------------------------------------------------------------------------------|---------------------------------------------------------------|
| BDI                                        | ข้อมูลองค์กร                                                                                                    |                                                                                                    | ประเภทธุรกิจตอนจดกะ                                                                                                    | ะเบียน                                                        |
| บริษัท ดิทโต้ (ประเทศไทย) จำกัด<br>(มหาชน) | ประเภทองค์กร<br>สถานะองค์กร<br>วันที่จดทะเบียนจัดตั้ง                                                                                                    | ดำเนินกิจการอยู่                                                                                                    | ประเภทธุรกิจ<br>วัตถุประสงค์                                                                                                    | Artificial Intelligence<br>-                                  |
| ข้อมูลองค์กร                               | ทุนจดทะเบียน<br>เลขทะเบียนเดิม<br>กลุ่มธุรกิจ                                                                                                    |                                                                                                    | ข้อมูลติดต่อ                                                                                                    |                                                               |
| ขอมูลเพิ่มเติม<br>ข้อมูลเพิ่มเติม          | ขนาดธุรกิจ<br>ปีที่ส่งงนการเงิน<br>ที่ตั้งสำนักงานแห่งใหญ่                                                                                                    |                                                                                                    | เบอร์สำนักงาน<br>เบอร์มือถือ<br>เบอร์โกรสาร                                                                                                    |                                                               |
|                                            | เว็บไซต์                                                                                                    | https://www.dittothailand.com/                                                                                                    | เว็บไซต์                                                                                                    | https://www.dittothailand.com/                                |
|                                            | หมายเหตุ<br>1. ข้อมูลองค์กร: ข้อมูลนี้เป็นเพียงข้อมูลทั่วไม่<br>2. ข้อมูลงบการเงิน: ข้อมูลนี้เป็นข้อมูลที่ได้จา<br>3. ข้อมูล "ปีที่ส่งงมากระเงิน" แสดงเฉพาะบิง<br>4. ข้อมูล "ประเภทธุรกิจที่ส่งงมากระเงินปีกัส<br>5. ข้อมูล "กลุ่มธุรกิจ" และ "ขมาดธุรกิจ" มาะ | ม่กี่เปิดเผยเท่านั้น เพื่อประโยชน์ในการให้บริการประ<br>กการนำส่งงนการเงินขององค์กร อัดก็เกิจจริงเป็นสั่<br>ภารเงินล่าสุดข้อนหลัง 5 ปี ก็ได้มีนำส่ง หากด้องก<br>ด" คือ ประเกตรุธกิจของกิจการตามที่ระบุในแบบนำ<br>ภากข้อมูลงบการเงินปีล่าสุดและฉบันล่าสุดที่ได้นำส่ง | ราชน ไม่สามารถนำไปใช้อำงอิงได้ตามกฎ<br>งที่กวรหาไว้พิงารณาฐานะ<br>เรตรวจสอบข้อมูลเพิ่มเต็มสามารถขอใช้น<br>ส่งงบทารเชิน (ส.มช.3) ปีล่าสุดและฉบับะ<br>เ หรือทุนจดกะเมียนกรณียิงไม่นำส่งงบกา | ายาย<br>รัการผ่านระบบ DBD e-Service<br>รักฐอกได้นำส่ง<br>ธนับ |

ภาพที่ 19 การแสดงข้อมูลองค์กร

สารบัญรายชื่อธุรกิจ / ประเภทธุรกิจ / บริษัท ดิทโต้ (ประเทศไทย) จำกัด (มหาชน)

### ชื่อองค์กร : บริษัท ดิทโต้ (ประเทศไทย) จำกัด (มหาชน)

เลขทะเบียนองค์กร : 0107559000150 ข้อมู

| BDI @                                      | ข้อมูลองค์กร                                                                                                    |                                                                                                    |                                                                                                    |                                                                                                    |                              |           |  |  |
|--------------------------------------------|----------------------------------------------------------------------------------------------------|----------------------------------------------------------------------------------------------------|----------------------------------------------------------------------------------------------------|----------------------------------------------------------------------------------------------------|------------------------------|-----------|--|--|
| บริษัท ดิกโด้ (ประเทศไทย) จำกัด<br>(มหาชน) | ขนาดธุรกิจ<br>ประเภทธุรกิจ                                                                                                    | -<br>Artificial Intelligence                                                                                                    | อุตสาหกรรม<br>กลุ่มลูกค้าเป้                                                                                                    | -<br>าหมาย -                                                                                                    |                              |           |  |  |
| ข้อมูลองค์กร                               | ผลงานที่ผ่านมา                                                                                                    |                                                                                                    |                                                                                                    |                                                                                                    |                              |           |  |  |
| ข้อมูลธุรกิจ                               | ลำดับ ชื่อรา                                                                                                    | ยการ รับรองโดยหน่วยงาน                                                                                                    | บุคคลอ้างอิง                                                                                                    | หมายเลขโทรศัพท์                                                                                                    | เมื่อ                        | ใช้ได้ถึง |  |  |
| ข้อมูลเพิ่มเติม                            |                                                                                                    |                                                                                                    | ไม่มีข้อมูล                                                                                                    |                                                                                                    |                              |           |  |  |
|                                            | รางวัลที่เคยได้รับ                                                                                                    | /ใบประกาศณียบัตร                                                                                                    |                                                                                                    |                                                                                                    |                              |           |  |  |
|                                            | ล่ำดับ ประกาศณียเ                                                                                                    | วัตร ชื่อรายการ รับรองโด                                                                                                    | ยหน่วยงาน บุคคลอ้าง                                                                                                    | ออิง หมายเลขโทรศัพท์                                                                                                    | เมื่อ                        | ໃช້ໄດ້ຄົນ |  |  |
|                                            |                                                                                                    |                                                                                                    | ໄມ່ມີປ່ວນູຄ                                                                                                    |                                                                                                    |                              |           |  |  |
|                                            | หมายเหตุ<br>1. ข้อมูลองก์กร: ข้อมูลนี้เป็น<br>2. ข้อมูลงบการเงิน: ข้อมูลนี้<br>3. ข้อมูล "ปีที่ส่งงบการเงิน"<br>4. ข้อมูล "ประเภาธุรกิงที่ส่ง<br>5. ข้อมูล "กลุ่มธุรกิง" และ "ข | เพียงข้อมูลทั่วไปที่เปิดเผยเท่านั้น เพื่อประโยชน์ใน<br>ปัมช้อมูลที่ได้จากการนำส่งขมการเงินขององท์ก<br>แสดงเฉพาะนั้งมหารเงินล่าสูงอ้อมหลัง 5 ปี ก็ได้เ<br>มหารเงินปีสำหรู ทั่ง ประการครั้งปองกังการถ<br>มหาดธุรกิจ" มาจากข้อมูลขนการเงินปีล่าสุดและฉ | การให้บริการประชาชน ไม่สามารถ<br>ร ข้อเก็จจริงเป็นสังที่ควรหาไว้พิจา<br>ไม่าสัง หากต้องการตรวจสอบข้อมู<br>ามที่ระบุในแบบนำส่งงบการเงิน (?<br>มันล่าสุดที่ได้น่าส่ง หรือกุมจดกะเบี | นำไปใช้อ้างอังได้ตามกฎหมาย<br>รณาฐานะ<br>(ลเพิ่มเติมสามารถขอใช้บริการผ่าน<br>ร.บช.3) ปีล่าสุดและฉบับส่าสุดที่ได้ป<br>ยนกรณียังไม่นำส่งงบการเงิน | ระบบ DBD e-Service<br>ว่าส่ง |           |  |  |

## ภาพที่ 20 การแสดงข้อมูธุรกิจ

| สารบัญรายชื่อธุรกิจ / ประเภทธุรกิจ / บริเ       | ษัท ดิทโต้ (ประเทศไทย) จำกัด (มหาชน) | <b>ชื่อองค์กร : บริษัท ดิทโต้ (ประเทศไทย) จำ</b><br>เลขทะเบียนองค์กร : 0107559000150 | <b>เกัด (มหาชน)</b><br>ข้อมูล ณ วันที่ 31 ม.ค. 2568 |
|-------------------------------------------------|--------------------------------------|--------------------------------------------------------------------------------------|-----------------------------------------------------|
| BDI 😋                                           | ข้อมูลเพิ่มเติม                      |                                                                                      |                                                     |
| บริษัท ดิกโต้ (ประเทศไทย) จำกัด<br>(มหาชน)      | สำดับ รายละเอียด                     | ไฟส์<br>ไม่มีข้อมูล                                                                  |                                                     |
| ข้อมูลองค์กร<br>ข้อมูลธุรกิจ<br>ข้อมูลเพิ่มเติม |                                      |                                                                                      |                                                     |
|                                                 |                                      |                                                                                      |                                                     |

ภาพที่ 21 การแสดงข้อมูลเพิ่มเติม

4. เมนูกิจกรรม

ผู้ใช้งานสามารถดูรายการกิจกรรมและรายละเอียดของกิจกรรมได้ในหลายมุมมอง เช่น มุมมองปฏิทิน มุมมองประเภทกิจกรรม รวมถึงการเข้าชมรายการกิจกรรมที่เกิดขึ้นไปแล้ว เป็นต้น ซึ่งสามารถปรับมุมมองได้จากปุ่มทั้ง ๆ บริเวณแถบค้นหา

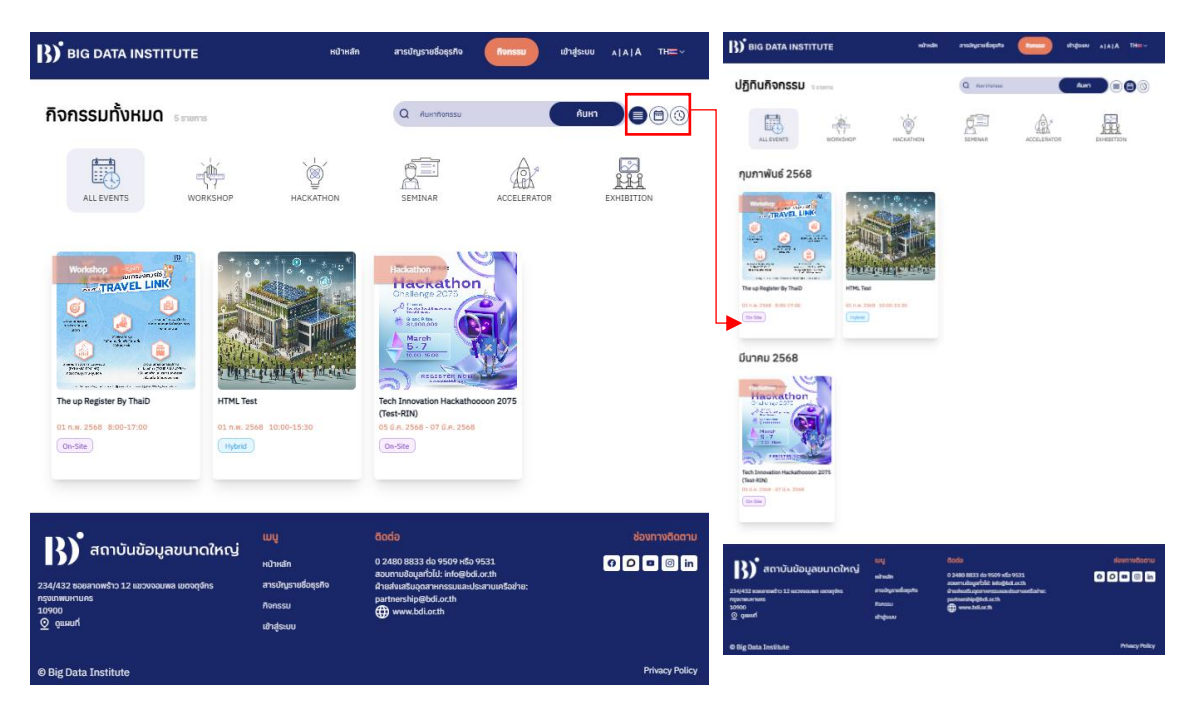

### ภาพที่ 22 การแสดงรายการกิจกรรม

การแสดงรายการกิจกรรมในมุมมองปฏิทิน

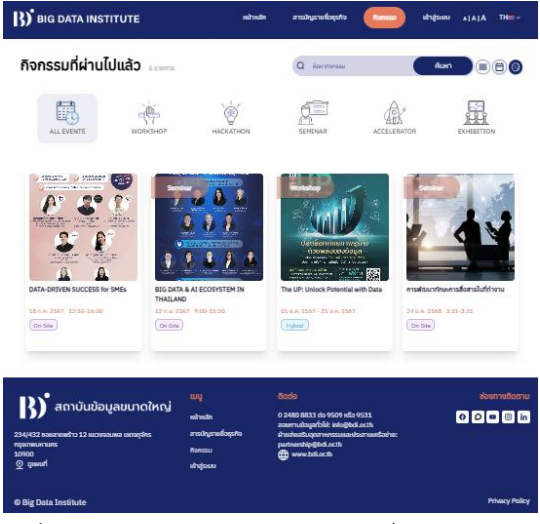

ภาพที่ 23 การแสดงรายการกิจกรรมที่ผ่านไปแล้ว

รายการกิจกรรมสามารถปรับให้แสดงผลตามประเภทกิจกรรมที่ต้องการได้ ได้แก่ Workshop, Hackathon, Accelerator, Seminar, Exhibition, และ BDI Event สำหรับ ผู้ใช้งานประเภทบุคลากร สขญ.

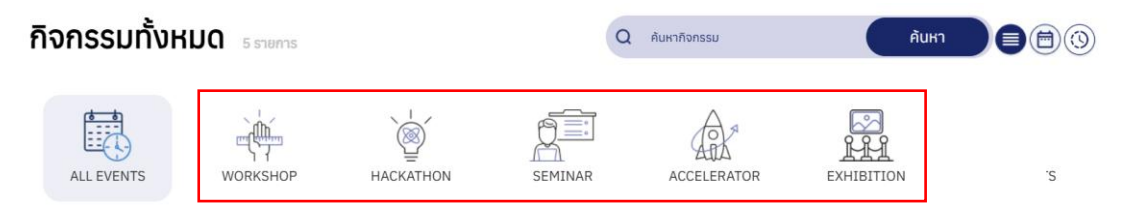

ภาพที่ 24 การค้นหาและปรับการแสดงผลตามประเภทกิจกรรม

สามารถทำการค้นหากิจกรรมได้ผ่านคำค้นหา โดยระบบจะนำกิจกรรมที่เกี่ยวข้องกับคำค้น มาแสดงให้แก่ผู้ใช้งาน

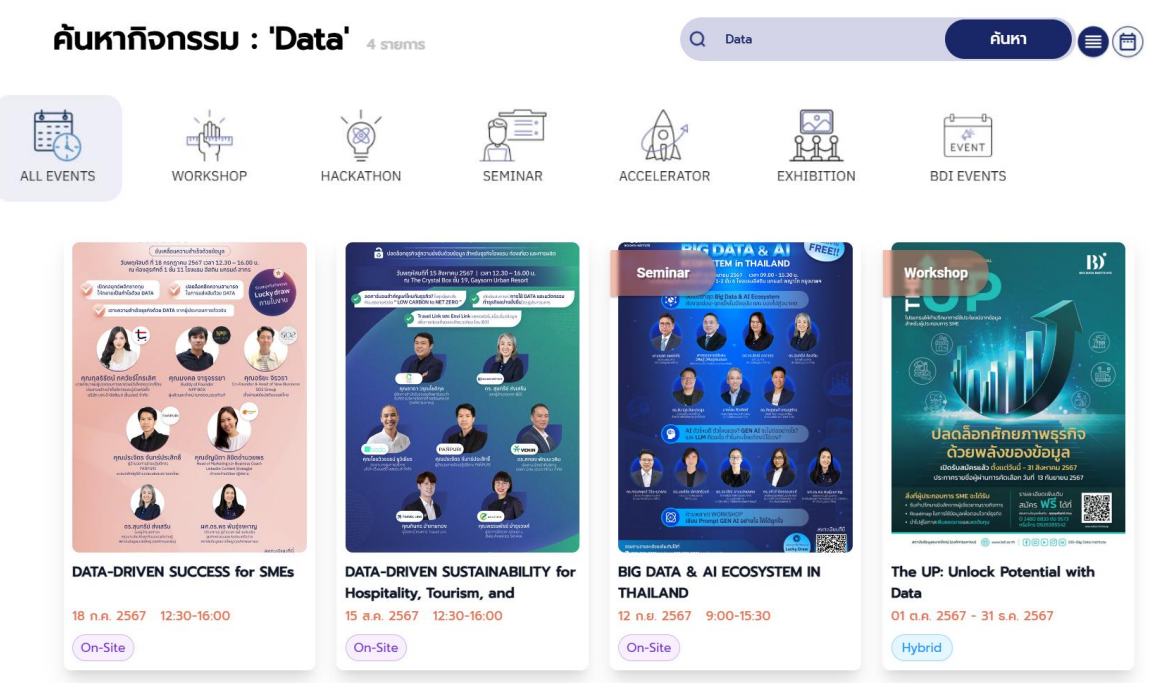

ภาพที่ 25 ผลการค้นหา

ในการเข้าดูรายละเอียดของกิจกรรม ผู้ใช้งานสามารถคลิกที่ภาพกิจกรรมที่ต้องการ จากนั้นระบบจะแสดงหน้ารายละเอียดกิจกรรม ซึ่งผู้ใช้งานสามารถคลิก ลงทะเบียนได้จาก ในหน้านี้

| กิจกรรม <b>/ BDI Press Tour จ.ภูเก็ต</b>                                                                                                    |                                                         |                                                                                    |                                                       |
|----------------------------------------------------------------------------------------------------|---------------------------------------------------------|------------------------------------------------------------------------------------|-------------------------------------------------------|
| BDI Events mssonsst                                                                                                    | BDI Press To                                            | our จ.ภูเก็ต                                                                       |                                                       |
|                                                                                                    | 📰 วันที่จัดงาน<br>11 กุบภาพันธ์ 2568<br>6:00 - 19:00 น. | 🎯 ສການກໍລິດ<br>ຎ ໂຣນແຮນ คอรักຍາຣັດ ແນຮັວວກ<br>ກາວນັ                                | 🕚 เริ่มลงกะเบียบหน้างานได้ตั้งแต่เวลา<br>ภูเท็ต 07:00 |
| Antonice (Called Bill)<br>Antonice (Called Bill)<br>Antoni | 🖮 วันที่เปิดรับลงทะเบียน<br>21 มกราคม 2568 0:00         | (§) รายละเอียดค่าใช้จ่าย ฟรี                                                       | Σ⊒ จำนวนที่บ่ง<br>ไม่จำกัด                            |
| รายการกิจกรรมย่อย                                                                                                    | <u> </u>                                                |                                                                                    |                                                       |
| BDI @<br>UPDATES<br>นพลตฟอร์มข้อมูลอัจฉริยะ<br>ด้านท่องเที่ยวแห่งชาติ                                                                                                    | กำหนดการ<br>วันอาทิตย์ที่ 24 พฤศจิกาย                   | u 2567                                                                             |                                                       |
| BDI Events 11 กุมภาพันธ์ 2568 6:00                                                                                                    | 07.00 – 7:20 u. ผู้เ                                    | บริหาร – เจ้าหน้าที่ และสื่อมวลชนพร้อมกัน ณ                                        | ม สนามบินดอนเมือง                                     |
| BDI @<br>UPDATES<br>มังสิริยะ (City Data                                                                                                    | 08.20 – 09.45 u. əi                                     | อกเดินทางสู่สนามบินนานาชาติภูเก็ต ด้วยสาย<br>แประกานอาหารกอางจัน กูปโรงแรน คอร์กยา | มการบินแอร์เอเชีย FD3037                              |
| Workshop 11 กุมภาพันธ์ 2568 6:00                                                                                                    | 13.30 – 15.00 II. Š                                     | มฟังการดำเนินงานของ BDI ร่วมกับจังหวัดก                                            | เอ็ต โดยผับริหาร BDI และ หน่วยงามต้องคืน              |

ภาพที่ 26 รายละเอียดกิจกรรม

ผู้ใช้งานสามารถสมัครเข้าร่วมกิจกรรม โดยระบบจะแจ้งผลการสมัครแก่ผู้สมัครเข้า ร่วมกิจกรรมผ่านช่องทางต่าง ๆ เช่น อีเมล เมนูกิจกรรมของฉันภายในหน้าบัญชีผู้ใช้ และ ช่องทางอื่น ๆ ที่ผู้ดูแลกิจกรรมกำหนด เช่น เว็บไซต์ภายนอก เป็นต้น

| ออมูลผูลงกะเบอน                                                                          |                                      |             |
|------------------------------------------------------------------------------------------|--------------------------------------|-------------|
|                                                                                          |                                      |             |
| ชื่อ-นามสกุล *                                                                           | อีเมล์ (บัตรจะถูกส่งไปยังอีเมลนี้) * |             |
| Username                                                                                 | hello@gmail.com                      |             |
| โกรศัพท์ *                                                                               | หมายเลขบัตรประจำตัวประชาชน *         |             |
| 0123456789                                                                               |                                      |             |
| and the state                                                                            |                                      |             |
| กิจกรรมที่ลงทะเบียน<br>กิจกรรม                                                           |                                      | จำนะ        |
| ทีอกรรมที่ลงกะเบียน<br>กรกรรม<br>Ticket: Workshop 1 - Setting Up a Public Workshop Event |                                      | ວຳນ:<br>• 1 |

ภาพที่ 27 การสมัครเข้าร่วมกิจกรรม

| การลงทะเบียนของ  | วท่านเรียบร้อย                                 |                                                 |
|------------------|------------------------------------------------|-------------------------------------------------|
| ıa               | เขที่คำสั่งซื้อ: 13424                         | วันที่: 16 ธันวาคม 2024, 08:46 น.               |
| ວ່               | านวนบัตรเข้าร่วม <b>1 ที่นั่ง</b>              | ราคารวม ฟรี                                     |
| a                | ถานะการลงทะเบียน <mark>ลงทะเบียนสมบูรณ์</mark> |                                                 |
|                  |                                                |                                                 |
|                  |                                                |                                                 |
| บัตรของคุณ       |                                                |                                                 |
| อีเวนด์ :        |                                                | Workshop 1 – Setting Up a Public Workshop Event |
| วันและเวลา :     |                                                | 2 กุมภาพันธ์ 2025 (All Day)                     |
| ชื่อผู้ถือบัตร : |                                                | Username                                        |
| อีเมล์ :         |                                                | wve@logicspace.co.th                            |
| สถานที่ :        |                                                | อาคารเกษร ทาวเวอร์ ถ.ราชประสงค์                 |
| QRCODE สำหรับเข  | ว้าร้วมงาน :                                   |                                                 |

## ภาพที่ 28 การสมัครเข้าร่วมกิจกรรม (ต่อ)

[#13427] บัตรเข้าร่วมกิจกรรม : Sub Workshop 1 – Structuring Effective Agendas for Workshops (External) linbox x

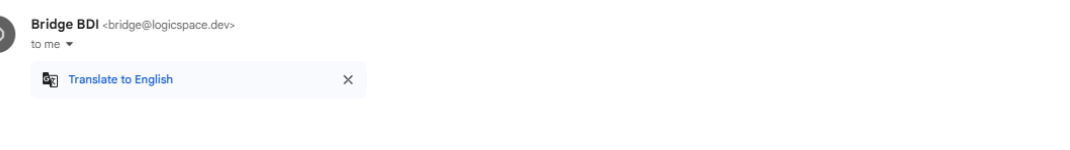

#### ขอบคุณสำหรับการลงทะเบียน

← Reply → Forward

| อีเวนต์ :                | Sub Workshop 1 – Structuring Effective Agendas for Workshops |
|--------------------------|--------------------------------------------------------------|
| วันและเวลา :             | 2 กุมภาพันธ์ 2025 (All Day)                                  |
| ชื่อผู้ถือบัตร :         | admin wave                                                   |
| อีเมล์ :                 | wave@logicspace.co.th                                        |
| QRCODE สำหรับเข้าร่วมงาน | MTMOMjetMTMxNTdUMA==<br>svietios                             |

ภาพที่ 29 การแจ้งผลการสมัครเข้าร่วมกิจกรรมผ่านอีเมล

ซึ่งผุ้ใช้งานสามารถแสดง QR Code ที่ได้รับต่อเจ้าหน้าที่ได้ในวันงาน เมื่อเจ้าหน้าที่ทำการ สแกน QR Code แล้ว จะปรากฏหน้าดังภาพ สำหรับบันทึกข้อมูลและสถานะของผู้เข้าร่วม กิจกรรม ดังภาพ

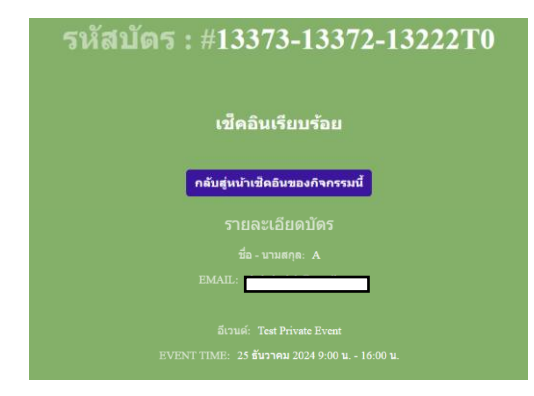

ภาพที่ 30 การบันทึกข้อมูลและสถานะของผู้เข้าร่วมกิจกรรมเมื่อมี การแสดงตนที่หน้างานแล้ว

แพลตฟอร์มรองรับการใช้ Google Form เพื่อรับการประเมินและแสดงความ คิดเห็นหลังกิจกรรมได้ โดยผู้ใช้งานสามารถไปยังเมนูกิจกรรมของฉันในหน้าบัญชีผู้ใช้ได้ หลังจากจบงานเพื่อตรวจสอบว่าสามารถทำแบบประเมินได้หรือไม่

| ข้อ   | มูลกิจกรรมของฉัน                                                |              |                  |               |                |             |
|-------|-----------------------------------------------------------------|--------------|------------------|---------------|----------------|-------------|
| ລຳດັບ | ชื่อกิจกรรม                                                     | วันที่จัด    | สถานะการเข้าร่วม | ประกาศนียบัตร | ແບບປรະເມັນ     | ตั๋วเข้างาน |
| 1     | Workshop 1 – Setting Up a Public Workshop<br>Event              | 2 n.w. 2568  | ลงทะเบียนแล้ว    | 🗟 ຍັงໄມ່ພຣ້ອມ |                | ດູຕັ້ວ      |
| 2     | Sub Workshop 1 – Structuring Effective<br>Agendas for Workshops | 2 n.w. 2568  | ลงทะเบียนแล้ว    | 🗟 ຍັงໄມ່ພຣ້ອມ |                | ດູຕັ້ວ      |
| 3     | Test Select Event                                               | 16 s.n. 2567 | ເข້າร່ວມແລ້ວ     | 🕒 ดาวน์โหลด   | 🕞 ทำแบบประเมิน | ດູຕັ້ວ      |

กิจกรรมของฉัน

ภาพที่ 30 การแสดงรายการกิจกรรมที่เคยสมัครเข้าร่วม และการเข้าสู่หน้าแบบฟอร์มประเมินกิจกรรม

| 11.            | L            |                           | RI- B                                              | 19                    | an marte | 調査          |
|----------------|--------------|---------------------------|----------------------------------------------------|-----------------------|----------|-------------|
|                |              |                           |                                                    |                       | 10 A     | 400         |
|                |              |                           | San Canado San San San San San San San San San San |                       |          | (jane)<br>V |
| แบบปร          | ระเมิน       | กิจกรรง                   | 4                                                  |                       |          |             |
| ns.kornm@gr    | mail.com S   | witch account             |                                                    |                       |          | 6           |
| * Indicates re | quired ques  | stion                     |                                                    |                       |          |             |
| คุณพอใจกับง    | านครั้งนี้มา | กเพียงใด? *               |                                                    |                       |          |             |
|                | 1            | 2                         | 3                                                  | 4                     | 5        |             |
|                | ☆            | 삷                         |                                                    | ☆                     | ☆        |             |
| กิจกกรรมเกี่ย  | วข้องและมี   | ประโยชน์ต่อง <sup>-</sup> | านของคุณมาก                                        | เพียงใด? *            |          |             |
|                | 1            | 2                         | 3                                                  | 4                     | 5        |             |
|                |              |                           | $\Delta$                                           | $\overleftrightarrow$ |          |             |
|                |              |                           |                                                    |                       |          |             |

ภาพที่ 31 ระบบรองรับการใช้ Google Form เพื่อจัดทำแบบประเมิน

- 5. เมนูบัญชีผู้ใช้
  - 5.1. ระบบเปิดให้ผู้ใช้งานสามารถการตรวจสอบและจัดการข้อมูลส่วนบุคคลที่ผู้ใช้ได้ ลงทะเบียนไว้ โดยผู้ใช้สามารถตรวจสอบข้อมูลที่ได้ลงทะเบียน รวมถึงแก้ไขข้อมูล เช่น ชื่อ อีเมล หรือรายละเอียดส่วนตัวอื่นๆ ได้ตามความต้องการ โดยระบบสามารถ บันทึกการเปลี่ยนแปลงข้อมูลในระบบแบบเรียลไทม์ โดยจะจำแนกหน้าสำหรับเพิ่ม ข้อมูลตามชนิดข้อมูล เช่น ข้อมูลบัญชี จะประเภทด้วยข้อมูลทั่วไป คือ ภาพโปรไฟล์ ชื่อ-นามสกุล อีดมล หมายเลขโทรศัพท์ และความสนใจด้านต่าง ๆ

| BIG DATA INSTITU                                                                                                    | ТЕ                                                                                                    | หน้าหลัก                   | บริการข้อมูล                                                                                     | กิจกรรม                                                                               | lalalalisa_m<br>00-00-0000 | ()) = TH~                           |             |
|----------------------------------------------------------------------------------------------------|----------------------------------------------------------------------------------------------------|----------------------------|--------------------------------------------------------------------------------------------------|---------------------------------------------------------------------------------------|----------------------------|-------------------------------------|-------------|
| My Profile                                                                                                    |                                                                                                    |                            |                                                                                                  |                                                                                       |                            |                                     |             |
| ມະມານ<br>ມານ<br>ມານ<br>ມານ<br>ມານ<br>ມານ<br>ມານ<br>ມານ                                                                                                    | Inscrive Ariving S<br>Tustwá<br>Tustwá<br>tivs<br>tivs | yTustwá<br>Click to Uplowd |                                                                                                  | ามสกุล<br>มันบาล<br>มายเลยไทรศัพท์<br>166 ช ไปกระดูบ<br>วามสนใจส่วนบุคคล<br>โปรดเมือก |                            |                                     |             |
| ຕາມະລວມສາມາຣາ<br>ເສດາມ<br>ເປຣັບບຣາລານ<br>ເດັດກາຣາດີເອີດຊຸດ<br>ເດັດກາຣດາງຜູ້<br>ເດັດກາວເດັງຜູ້<br>ຄາກາຣລາດທະ\$າວສີລາຄີ 80 ຄຸມເບລາດທະ\$າວ<br>ຄາວຄວວມເທລ ເບດອດຸຈິກຣ ຄຽນເກທາມການຄຣ<br>ເບວອວວ | เมมู<br>หน้าหลัก<br>บริการข้อมูล<br>ก้อกรรม<br>ลงกะเมียมติดตาม                                                                                                    | nccharas                   | <b>ටටරාට</b><br>O 2480 8833 do 9<br>AbuansuTur: info@b<br>Abu Partnership: ip<br>∰ www.bdi.or.th | 509 ონი 9531<br>diorth<br>აp@bdiorth                                                  | ſ                          | ບັນກົກນ້ອນູລ<br>BDI ບຸນເລື່ອໄຫ<br>ເ | เชียล<br>in |
| © Big Data Institute                                                                                                    |                                                                                                    |                            |                                                                                                  |                                                                                       | Jser Terms & Co            | onditions   Privacy P               | Policy      |

ภาพที่ 32 การตรวจสอบและจัดการข้อมูลส่วนบุคคล (1)

หน้าต่อมาจะเป็นการเพิ่มข้อมูลที่อยู่ ตามด้วยข้อมูลประสบการณ์ทำงาน ประวัติ การศึกษา ทักษะความสามารถ และ ผลงาน ตามลำดับ

| B) BIG DATA INSTITU                                                                                                    | ITE                                                                                                    | หน้าหลัก | บริการข้อมูล                                                                                       | กิจกรรม                                                        | lalalalisa_m<br>00-00-0000 | ()) = тн ~                        |
|----------------------------------------------------------------------------------------------------|----------------------------------------------------------------------------------------------------|----------|----------------------------------------------------------------------------------------------------|----------------------------------------------------------------|----------------------------|-----------------------------------|
| My Profile                                                                                                    |                                                                                                    |          |                                                                                                    |                                                                |                            |                                   |
| ມູ່ມູບຊາດ<br>ເມລິມ<br>ເມລິມ<br>ເມລິມ<br>ເປັນເປັນເປັນ<br>ເປັນເປັນເປັນ<br>ເປັນເປັນເປັນ<br>ເປັນເປັນເປັນ<br>ເປັນ<br>ເປັນ | การตั้งค่ามัญชี<br>ที่อยู่ปัจจุบัน<br>รายละเอียดก่อยู่<br>ไปรดระบุอนก่อน<br>มิสาประหมีข์<br>ไปสดระบุอนก่อน<br>ไปสดระบุอนก่อน<br>ไปสดระบุอนก่อน |          |                                                                                                    | <mark>ກັບສ/ເພວວ</mark><br>ໂປຮັດຣະບຸດີຈາວີດ<br>ໂປຮັດຣະບຸດີຈາວີດ |                            | บันทึกข้อมูล                      |
|                                                                                                    | เมบู<br>หน้าหลัก<br>บริการข้อมูล<br>กิจกรรม<br>ลงกะเบียนติดตา                                                                                  | มข่าวสาร | <b>ติดต่อ</b><br>0 2480 8833 สอ 9<br>ฝ่ายสารบัญ: info@t<br>ฝ่าย Partnership: ij<br>∰ www.bdi.or.th | 9509 หรือ 9531<br>odi.or.th<br>op@bdi.or.th                    |                            | BDI ບູເສົ່ວໄຫເດີຍສ<br>ອີ D 🛥 💿 in |
| © Big Data Institute                                                                                                    |                                                                                                    |          |                                                                                                    |                                                                | User Terms & Co            | onditions   Privacy Policy        |

ภาพที่ 33 การตรวจสอบและจัดการข้อมูลส่วนบุคคล (2)

| <b>B</b> ) BIG DATA INSTITU                                                                                                    | TE κὐικǎr                                                                                                    | า บริการข้อมูล กิจ                                                                                      | onssu lalalalisa_m 🌍 🚍 TH 🗸                                                                                                    |
|----------------------------------------------------------------------------------------------------|----------------------------------------------------------------------------------------------------|----------------------------------------------------------------------------------------------------|----------------------------------------------------------------------------------------------------|
| My Profile                                                                                                    |                                                                                                    |                                                                                                    |                                                                                                    |
| ນະມາດ<br>ເຊິ່ງ<br>ເຊິ່ງ<br>ເຊີ່ງ<br>ເຊິ່ງ<br>ເຊີ່ງ<br>ເຊີ່ງ | การตั้งค่าบัญชี<br>ประสบการณ์การท่างาน<br>ซึ่อบริษัท<br>โปรดระบุชื่อบริปภ<br>เดือนที่เริ่นงาน<br>โปรดสอก<br>ดีนท์สั้นสุด<br>โปรดสอก | ຕຳແກມ່ອ<br>ໂປຣດສ<br>ບໍ່ກໍເຮັບຈາມ<br>ບໍ່ໄປຣດສິ<br>ບໍ່ກໍສັບສຸດ<br>ບໍ່ໄປຣດສິ<br>+ ເພັ່ນບ້ອນູສ              | udiundoosu<br>a<br>an v<br>a<br>an v<br>audoua<br>i<br>i<br>i<br>i<br>i<br>i<br>i<br>i<br>i<br>i<br>i<br>i<br>i<br>i<br>i<br>i<br>i<br>i<br>i |
| นสีขนรหัสหน<br>จัดการทารใช้ข้อมูล<br>จัดการบัญชี                                                                                                    | <b>เมนู</b><br>หน้าหลัก<br>บริการข้อมูล<br>กิจกรรม                                                                                  | <b>ติดต่อ</b><br>0 2480 8833 ต่อ 9509 หรือ<br>ผ้ายสารบัณ: info@bdi.or.th<br>ผ้าย Partnership: ipp@bdi.a | 9531 ເບີດີ ເປັ<br>o 9531 ເບີດີ ເປັດ<br>or th                                                                                                  |
| <u>О</u> диний                                                                                                    | ลงทะเบียนติดตามข่าวสาร                                                                                                    | twww.bdi.or.th                                                                                          |                                                                                                    |
| © Big Data Institute                                                                                                    |                                                                                                    |                                                                                                    | User Terms & Conditions   Privacy Pol                                                                                                    |

ภาพที่ 34 การตรวจสอบและจัดการข้อมูลส่วนบุคคล (3)

| BIG DATA INSTITUT                                                                                                    | E                                                                                       | หน้าหลัก | บริการข้อมูล                                               | กิจกรรม                                     | lalalalisa_m<br><sup>00-00-0000</sup> | ( <b>ў) =</b> тн ~                    |
|----------------------------------------------------------------------------------------------------|-----------------------------------------------------------------------------------------|----------|------------------------------------------------------------|---------------------------------------------|---------------------------------------|---------------------------------------|
| My Profile                                                                                                    |                                                                                         |          |                                                            |                                             |                                       |                                       |
| มันรับของสัม<br>ไล่ไลไลโรล_m<br>ไล่ไลไลโรล_m<br>ไล่ไลไลโรล_m<br>ไล่ไลไลโรล_m<br>ไล่ไลไลโรล_m<br>ได้วิของสัน<br>สังการข้อมูลบิดีบุคคล<br>ด้วยองสัน<br>ช้อญลบัญชี<br>ข้อมูลที่อยู่<br>ประสบการณ์การทำงาน<br>บระวัติการศึกษา<br>เปรียบมรางสาม<br>หลงาน<br>เปลี่ยนราสะก่ม<br>รังการการใช้ม้อมูล | าารตั้งค่าบัญชี<br>ประวัติการศึกษา<br>ชื่อสถานศึกษา<br>เปรดระเดือสถานศึกษา<br>เปรดเสือก |          | คณ<br>                                                     | นะ/สาขาวิชา<br>ไปรดระบุคณะ/สาขาวิชา<br>อมูล |                                       | το αυδυμα<br>Το αυδυμα<br>Ουτήποζουμα |
| จัดการบัณชั<br>จัดการบัณชั<br>อังการบัณชัอมูลขนาดใหญ่<br>กรลาดพร้าวฮืลส์ 80 ถนนลาดพร้าว<br>วออมพล เขตวตุจักร กรุงเทพมหานคร<br>วด                                                                                                    | <b>เมนู</b><br>หน้าหลัก<br>บริการข่อมูล<br>ถ้วกรรม                                      |          | <b>ຕັດຕ່ອ</b><br>0 2480 8833 ຕ່ອ 95<br>ผ้ายสารบัญ: info@bd | 09 ස\$ට 9531<br>liorth                      | ſ                                     | BDI บนสื่อไซเชียะ<br>🤂 🖸 💶 🎯 in       |

ภาพที่ 35 การตรวจสอบและจัดการข้อมูลส่วนบุคคล (4)

| BIG DATA INSTITU                                                                                                    | TE หน้าห                      | เล้ท บริการข้อมูล                   | กิจกรรม              | lalalalisa_m ()) = TH ∽<br>00-00-0000 |
|----------------------------------------------------------------------------------------------------|-------------------------------|-------------------------------------|----------------------|---------------------------------------|
| My Profile                                                                                                    |                               |                                     |                      |                                       |
| <b>(</b> )                                                                                                    | การตั้งค่าบัญชี<br>ความสามารถ |                                     |                      |                                       |
| lalalalisa_m<br>lalalalisa@email.com                                                                                                    | <b>ทักษะ</b><br>โปรดเลือก     | st                                  | ້າບ<br>รະດັບເຮีຍວชາญ |                                       |
| ปฏิทินกัจกรรม                                                                                                    |                               |                                     |                      | โม้ ลบป้อมูล                          |
| ตั๋วของฉัน<br>จัดการข้อมูลนิติบุคคล                                                                                                    |                               | + เพิ่มขัส                          | อมูล                 |                                       |
| คารตังคาบัญชี ^ เขาไปประไฟล์ ^ ข่อมูลท้อยู่ ข่อมูลท้อยู่ ประสบการณ์การทำงาน ประสบการณ์การทำงาน ประวิธีการศึกษา ทำกะหวามสามารถ หลงาน เปลี่ยบเรคัลผ่าน เชิ่ดการเทิงใช้ข้อมูล ชัดการเป็ญชี |                               |                                     |                      | บันทึกข้อมูล                          |
| 🔊 สถาบันข้อมูลขนาดใหญ่                                                                                                    | <mark>เมนู</mark><br>หน้าหลัก | <b>ติดต่อ</b><br>0 2480 8833 ต่อ 95 | 09 หรือ 9531         | BDI บนสื่อโซเซียล                     |
| เคารลาดพร้าวฮิลส์ 80 ดนนลาดพร้าว<br>มวงจอมพล เขตจตุจักร กรุงเทพมหานคร<br>1900                                                                                                    | บริการข้อมูล<br>กิจกรรม       | ฝ่ายสารบัญ: info@bd                 | i.or.th              |                                       |
| <u>ดแคนที่</u>                                                                                                    | ลงทะเบียนติดตามข่าวสาร        | www.bdi.or.th                       | lebel.or.th          |                                       |

ภาพที่ 36 การตรวจสอบและจัดการข้อมูลส่วนบุคคล (5)

| BIG DATA INSTITUT                                                  | <b>FE</b> หน้าหล้เ               | า บริการข้อมูล    | กิจกรรม           | 00-00-0000 | ()) = тн ~        |
|--------------------------------------------------------------------|----------------------------------|-------------------|-------------------|------------|-------------------|
| My Profile                                                         |                                  |                   |                   |            |                   |
|                                                                    | การตั้งค่าบัญชี                  |                   |                   |            |                   |
|                                                                    | ผลงานที่ผ่านมา                   |                   |                   |            |                   |
| บัญชีส่วนบุคคล 🗸                                                   | ชื่อรายการ                       |                   | รับรองโดยหน่วยงาม |            |                   |
| lalalalisa@email.com                                               | ไปรดระบุ                         |                   | โปรดระบุ          |            |                   |
| ปฏิทินกิจกรรม                                                      | บคคลอ้างอิง                      |                   | หมายเลขโทรศัพท์   |            |                   |
| ตั๋วของฉัน                                                         | โปรดระบุ                         |                   | +66 ~ Tusosa      |            |                   |
| จัดการข้อมูลนิติบุคคล                                              | เมื่อ                            |                   | ໃช้ໄດ້ถึง         |            |                   |
| การตั้งค่าบัญชี ^                                                  |                                  | Ë                 |                   |            | <b>B</b>          |
| แก้ไขโปรไฟล์ ^                                                     |                                  |                   |                   |            |                   |
| ข้อมูลบัญชี                                                        |                                  |                   |                   |            | li autouta        |
| ข้อมูลที่อยู่                                                      | (                                | + เพื่            | มข้อมูล           |            |                   |
| ประสบการณ์การทำงาน                                                 |                                  |                   |                   |            |                   |
| ประวัติการศึกษา                                                    | รางวัลที่เคยได้รับ/ใบประกาศณียบ้ | ias               |                   |            |                   |
| ทักษะความสามารถ                                                    | ชื่อรายการ                       |                   | รับรองโดยหน่วยงาน |            |                   |
| ผลงาน                                                              |                                  |                   |                   |            |                   |
| เปลี่ยนรหัสผ่าน                                                    | บุคคลอ้างอิง                     |                   | หมายเลขโทรศัพท์   |            |                   |
| จัดการการใช้ข้อมล                                                  |                                  |                   | +66 ~ Tusosa      |            |                   |
| จัดการบัณชี                                                        | ເນື່ອ                            |                   | ใช้ได้ถึง         |            |                   |
|                                                                    |                                  | <b>H</b>          |                   |            | <b>B</b>          |
|                                                                    | ( Click                          | to Upload<br>+ ιŵ | มข้อมูล           |            | 🛱 audaya          |
|                                                                    |                                  |                   |                   |            | บันทึกข้อมูล      |
| <b></b>                                                            |                                  | ติดต่อ            |                   |            | BDI บนสื่อโซเซียะ |
| 🖌 สถาบันข้อมูลขนาดใหญ่                                             | หม้าหลัก                         | 0 2480 8833 5     | 9509 x52 9521     |            |                   |
| การลาดพร้าวฮิลส์ 80 ถนนลาดพร้าว<br>ขงจอมพล เขตจตจักร กรุงเทพมหามคร | บริการข้อมล                      | ฝ่ายสารบัญ: info@ | 9bdi.or.th        |            |                   |
|                                                                    | กิจกรรม                          | ฝ่าย Partnership: | ipp@bdi.or.th     |            |                   |
| Qแผนที่                                                            | ลงทะเบียนติดตามข่าวสาร           | www.bdi.or.th     | 1                 |            |                   |

ภาพที่ 37 การตรวจสอบและจัดการข้อมูลส่วนบุคคล (6)

ผู้ใช้งานสามารถยกเลิกการเป็นสมาชิกได้ โดยมีขั้นตอนการลบข้อมูลส่วนตัวที่เก็บ อยู่ในระบบตามนโยบายคุ้มครองข้อมูลส่วนบุคคล หากผู้ใช้ยืนยันการยกเลิก ระบบจะทำการ ปิดบัญชีและลบข้อมูลที่เกี่ยวข้องออกจากฐานข้อมูลตามนโยบายคุ้มครองข้อมูลส่วนบุคคล ของแพลตฟอร์มฯ รวมถึงจัดการการรับข่าวสารประชาสัมพันธ์ โดยสามารถเปิด/ปิดการรับ ข่าวสารประชาสัมพันธ์ได้ในหน้าจัดการบัญชีของตนเอง ได้จากเมนูบัญชีผู้ใช้

| <b>B)</b> <sup>®</sup> BIG DATA INSTITU                            | TE หน้าหลัก                                                         | า บริการข้อมูล         | กิจกรรม lal<br><sup>00-</sup> | alalisa_m 🍈 🚍 TH 🗸<br>00-0000       |
|--------------------------------------------------------------------|---------------------------------------------------------------------|------------------------|-------------------------------|-------------------------------------|
| My Profile                                                         |                                                                     |                        |                               |                                     |
| ()                                                                 | การตั้งค่าบัญชี<br>จดหมายข่าว                                       |                        |                               |                                     |
| <mark>⊍gyt6buynea ∨</mark><br>Ialalalisa_m<br>Ialalalisa⊜email.com | ติดตามจดหมายข่าว (Newsletter)<br>จัดการการตั้งค่าติดตามจดหมายข่าว   |                        |                               | เลิกติดตาม                          |
| ปฏิทินทิจกรรม<br>ตั๋วของฉัน                                        | ລບບັญชี                                                             |                        |                               |                                     |
| จัดการข้อมูลนิติบุคคล<br><b>การตั้งคำบัญชี</b> ^<br>แต่ไปแร่ไฟล์ Y | บัณซีผู้ใช้ส่วนบุคคล<br>ลบข้อมูลของคุณและทุกสิ่งที่เที่ยวข้องกับบัด | มชี่ของคุณอย่างกาวร    |                               | ລບບັດູສົ                            |
| แปลี่ยนรหัสผ่าน                                                    |                                                                     |                        |                               |                                     |
| จัดการบัญชี                                                        |                                                                     |                        |                               |                                     |
| สถาบันข้อมูลขนาดใหญ่                                               | шų                                                                  | ติดต่อ                 |                               | BDI บนสื่อโซเชียล                   |
|                                                                    | หน้าหลัก                                                            | 0 2480 8833 də 9509    | 9 หรือ 9531                   | 60 🗖 🗇 in                           |
| แขวงจอมพล เขตจตุจักร กรุงเทพมหานคร                                 | บริการข้อมูล                                                        | ฝ่ายสารบัญ: info@bdi.c | pr.th                         |                                     |
| 10900                                                              | กิจกรรม                                                             | ฝ่าย Partnership: ipp@ | 9bdi.or.th                    |                                     |
| 오 ดูแผนที่                                                         | ลงทะเบียนติดตามข่าวสาร                                              | th www.bdi.or.th       |                               |                                     |
| © Rig Data Institute                                               |                                                                     |                        | Lleor                         | Terms & Conditions   Privage Policy |

ภาพที่ 38 การลบบัญชีผู้ใช้งาน และการตั้งค่าการติดตามจดหมายข่าว

5.2. การจัดการข้อมูลองค์กร

เมื่อผู้ใช้งานทำการสมัครสมาชิกแล้วสามารถทำการขอผูกตนเองกับบัญชี บริษัทได้ในหน้าจัดการข้อมูลองค์กร และคลิกสร้างบัญชีสำหรับบริษัท เพื่อเริ่ม ขั้นตอนการตรวจสอบข้อมูล

| BIG DATA INSTITUTE                                                                        | หน้าหลัก                                                                                                    | สารบัญรายชื่อธุรกิจ                                                                                                    | กิจกรรม lal                                                 | lalalisa_m 🍈 🚍 TH 🗸                                                                           |        |
|-------------------------------------------------------------------------------------------|----------------------------------------------------------------------------------------------------|----------------------------------------------------------------------------------------------------|-------------------------------------------------------------|-----------------------------------------------------------------------------------------------|--------|
| My Profile                                                                                |                                                                                                    |                                                                                                    |                                                             |                                                                                               |        |
| مَنْمُ<br>مَمَ                                                                            | รข้อมูลนิติบุคคล<br>กรบัญชี                                                                                                |                                                                                                    |                                                             |                                                                                               |        |
| <mark>ຍຜູ້ຮ່ວນທະຈະ</mark><br>lalalalisa_m ກຸດເມ<br>lalalalisagemai.com ເ<br>ປຽງກັບກັດກຣຣມ | ป็น : <mark>บัณชีส่วนบุคคล</mark><br>อบัณชีของคุณเป็นบัณชีส่ว<br>อบัณชีของคุณเป็นบัณชีสู่ใ<br>องโปรโฟล์บริษัทนั้น ๆ จะเป็น | บบุคคล คุณจะสามารถแก้ไขข้อมูลส่วนตัว ประวั<br>วิสำหรับบริษัท คุณจะสามารถเพิ่ม แก้ใข หรือ<br>มผู้ อมุญาต และกำหนดสิทธิของคุณ | เด็ทางการศึกษาและการทำงาน<br>ขอสิทธิ์เข้าถึงข้อมูลบริษัทได้ | สร้างบัญชีสำหรับบริษัท<br>ม รวมตั้ง ทางไปรไฟล์ของคุณได้<br>โดยผู้ที่เป็น Moderator หรือ Admin |        |
| ตัวของฉัน<br>อัดการข้อมูลมิติบุคคล คำเนื<br>การตั้งคำปัญชี ~ คุณไ                         | <b>เญ : บริษัท D</b><br>ด้รับค่ำเชิญให้เป็นสมาชิก                                                                          | ภายใต้บริษัท D สิทธิการเข้าถึง Member                                                                                       |                                                             | ແລກຊາດ ເພີ່ມເອັນ                                                                              |        |
| . цб<br>(0)                                                                               | อบัญชีของคุณเป็นบัญชีผู้ใง<br>วงโปรไฟส์บริษัทนั้น ๆ จะเป็เ                                                                 | ว์สำหรับบริษัท คุณจะสามารถเพิ่ม แก้ไข หรือ<br>หรู้ อนุณาต และกำหนดสิทธิของคุณ                                               | ขอสิทธิเข้าถึงข้อมูลบริษัทได้                               | โดยผู้ที่เป็น Moderator หรือ Admin                                                            |        |
| D) <sup>4</sup>                                                                           | шų                                                                                                    | ຕົດຕ່ອ                                                                                                    |                                                             | BDI บนสื่อโช                                                                                  | ງເຮີຍລ |
| อาคารลาดพร้าวฮิลส์ 80 ดนนลาดพร้าว<br>แนวออลเพล เมืออติ์กร กรงเมตพแหงแคร                   | หน้าหลัก<br>บริการข้อมูล                                                                                                   | 0 2480 8833 ຕ່ອ 950<br>ສຳຍຸສາຣບັດ: info@bdi                                                                                 | 99 หรือ 9531<br>orth                                        | <b>6 D =</b> 0                                                                                | in     |
| 10900<br>© динил                                                                          | กิจกรรม<br>ลงทะเบียนติดตามข่าว                                                                                             | ທ້າຍ Partnership: ipp0<br>ສາs 🛱 www.bdi.or.th                                                                               | 9bdi or th                                                  |                                                                                               |        |

ภาพที่ 39 การออกแบบระบบในส่วน หน้าจัดการบัญชีผู้ใช้ (1)

| BIG DATA INSTIT                                        | IG DATA INSTITUTE       אלאומה       הוחה       הוחה       דוביי         stille       Sinnsübutaováns       בלימטולל       בלימטולל       בל |                                                      | 1 TH≕~         |                             |                          |
|--------------------------------------------------------|----------------------------------------------------------------------------------------------------|------------------------------------------------------|----------------|-----------------------------|--------------------------|
| My Profile                                             |                                                                                                    |                                                      |                |                             |                          |
| an sticker G, an Galer                                 | จัดการข้อมูลองค์                                                                                                    | กร<br>บัญชีผู้ใช้ล่                                  | ำหรับบริษัท    | สร้างบัญ<br>สิทธิการเข้าถึง | ชีสำหรับบริษัท<br>จัดการ |
| admin wave<br>wave+adminbdi@logicspace.co.th           | 1 บริษัท อีน<br>2 บริษัท ได้                                                                                                    | ลขประจำตัวผู้เสียภาษี:<br>กรอกเลขประจำดัวผู้เสียกาษี |                | Moderator                   | 2 0<br>2 0               |
| กจกรรมของฉน<br>จัดการข้อมูสองศ์กร<br>การตั้งค่านัญชี ~ | 3 บริษัท อีน<br>4 บริษัท ดีท                                                                                                    |                                                      | ปิดหน้าต่างนี้ | Moderator                   | 2 🗉                      |
| ออกจากระบบ                                             |                                                                                                    |                                                      |                |                             |                          |

ภาพที่ 40 การตรวจสอบข้อมูล

User Terms & Conditions | Privacy Policy

| <b> })<sup>*</sup> big data instit</b> | UTE                            | หบ้าหลัก สา                             | ารบัญรายชื่อธุรกิจ | กิจกรรม   | (A) SIRAPOP - n   n | ก TH <del>=</del> ∽ |
|----------------------------------------|--------------------------------|-----------------------------------------|--------------------|-----------|---------------------|---------------------|
| My Profile                             |                                |                                         |                    |           |                     |                     |
|                                        | จัดการข้อมูลอ<br><sup>เล</sup> | บัญชิผู้ไช้สำเ<br>ขประจำตัวผู้เสียภาษี: | หรับบริษัท         |           | ສຮ້ານບັ             | ญชีสำหรับบริษัท     |
| บัญชีสำหรับบริษัท                      | ລຳດັບ ช <u>ื่</u> อบริษัท      | 0105538105783                           |                    |           | สิทธิการเข้าถึง     | จัดการ              |
| admin wave 1 บริษัท อีเ                |                                |                                         |                    |           | Moderator           | l Ū                 |
| จือกรรมของอัน                          | 2 บริษัท โค้                   | 🗊 คุณสามารถเพิ่มข้อมูลได้ !             |                    | Moderator | l Ū                 |                     |
| จัดการข้อมูลองศ์กร                     | 3 บริษัท อิน                   |                                         |                    |           | Moderator           | l Ū                 |
| การตั้งค่าบัญชี 🗸                      | 4 บริษัท ดิก                   | ไปยังหน้าข้อเ                           | มูลองค์กร          |           | Member              |                     |
| ออกจากระบบ                             |                                | ปีดหน้าต                                | ว่างนี้            |           |                     |                     |
|                                        |                                | ~                                       |                    |           |                     |                     |
|                                        |                                |                                         |                    |           |                     |                     |
|                                        |                                |                                         |                    |           |                     |                     |
|                                        |                                |                                         |                    |           |                     |                     |
|                                        |                                |                                         |                    |           |                     |                     |

ภาพที่ 41 การตรวจสอบข้อมูล (2)

จากนั้นผู้ใช้งานจะสามารถทำการเพิ่มข้อมูลหน่วยงานได้ โดยระบบจำแนกข้อมูลออกเป็น 4 ประเภท คือ ข้อมูลนิติบุคคล ข้อมูลธุรกิจ สมาชิกกลุ่ม และข้อมูลเพิ่มเติม

| My Profile                                |                                           |                                   |                                  |  |  |  |
|-------------------------------------------|-------------------------------------------|-----------------------------------|----------------------------------|--|--|--|
|                                           | จัดการข้อมูลนิติบุคคล / <b>บริษัท</b>     | A ข้อมูลมิติบุคคล ข้อมูลธุ        | รกิอ สมาชิกกลุ่ม ข้อมูลเพิ่มเต็ม |  |  |  |
| unitipediution ×                          | ข้อมูลนิติบุคคล                           |                                   |                                  |  |  |  |
| lalalalisa_m                              | ชื่อบริษัท                                | Company Name                      |                                  |  |  |  |
| เลือกเรือกรรม                             |                                           |                                   |                                  |  |  |  |
| ตั้วของวัน                                | ประเภทนิติบุคคล                           | สถานะ                             |                                  |  |  |  |
| ວັດກາະນ້ອນອມົຕົມອອອ                       |                                           | <ul> <li>ดำเนินการอยู่</li> </ul> |                                  |  |  |  |
| การตั้งค่านัณซี                           | เลขประจำตัวผู้เสียภาษี                    | ວັນຈດກະເບີຍນຈັດຕັ້ນ               |                                  |  |  |  |
| matomoteo                                 | XXXXXXXXXX                                |                                   | Ê                                |  |  |  |
|                                           | ประเภทบริการ ( เลือกได้มากกว่า 1 รายการ ) |                                   |                                  |  |  |  |
|                                           | Default ×                                 |                                   | Ě                                |  |  |  |
|                                           | รายละเอียดก็ตังสำนักงานใหญ่               |                                   |                                  |  |  |  |
|                                           | รหัสไประเภาได้                            | ຕຳມຸລ/ແບວນ                        |                                  |  |  |  |
|                                           | โปรดระบุอย่างน้อย 2 ตัวอักษร              |                                   |                                  |  |  |  |
|                                           | ວຳເກວ/ເขต                                 | จังหวัด/ประเทศ                    |                                  |  |  |  |
|                                           |                                           |                                   |                                  |  |  |  |
|                                           | ข้อมูลติดต่อ                              |                                   |                                  |  |  |  |
|                                           | เบอร์สำนักงาน                             | เบอร์มือถือ                       |                                  |  |  |  |
|                                           |                                           |                                   |                                  |  |  |  |
|                                           | เบอร์โทรสาร                               | เว็บไซต์                          |                                  |  |  |  |
|                                           |                                           |                                   |                                  |  |  |  |
|                                           |                                           |                                   | บันทึกข้อมูล                     |  |  |  |
|                                           |                                           |                                   |                                  |  |  |  |
| สถาบันข้อมูลขนาดใหญ่                      | шų                                        | ติดต่อ                            | BDI บนสื่อโซเชียส                |  |  |  |
| เคารลาดพร้าวฮิลส์ 80 ถนนลาดพร้าว          | หน้าหลัก                                  | 0 2480 8833 ต่อ 9509 หรือ 9531    | 6 D 🗖 🖸 in                       |  |  |  |
| มวงจอมพล เขตจตุจักร กรุงเทพมหานคร<br>1900 | บริการข้อมูล                              | ฝ่ายสารบัญ: info@bdi.or.th        |                                  |  |  |  |
| ) വ്യപ്പന്                                | กิจกรรม                                   | ฝ่าย Partnership: ipp@bdi.or.th   |                                  |  |  |  |

ภาพที่ 42 การออกแบบระบบในส่วน หน้าข้อมูลนิติบุคคล (1)

| My Profile                                                                                                    |                                                                                                    |                                                                        |                                                                                                    |                                                                                     |
|----------------------------------------------------------------------------------------------------|----------------------------------------------------------------------------------------------------|------------------------------------------------------------------------|----------------------------------------------------------------------------------------------------|-------------------------------------------------------------------------------------|
| My Profile                                                                                                    |                                                                                                    |                                                                        |                                                                                                    | _                                                                                   |
|                                                                                                    | จัดการข้อมูลนิติบุคคล / <b>บริษัท</b>                                                                                                    | A                                                                      | ข้อมูลนิติบุคคล                                                                                                    | ข้อมูลธุรกิจ สมาชิกกลุ่ม                                                            |
|                                                                                                    | ข้อมูลธุรทิจ                                                                                                    |                                                                        |                                                                                                    |                                                                                     |
| ialalalisa_m                                                                                                    | คุณเป็นธุรทิจประเภทสตาร์ทอัพหรือไม่                                                                                                    |                                                                        | ขนาดธุรทิจ                                                                                                    |                                                                                     |
| lalalalisa⊜email.com                                                                                                    | 16 IU                                                                                                    |                                                                        |                                                                                                    | <b>~</b>                                                                            |
| บฎทนกอทรรม                                                                                                    | อุตสาหกรรม                                                                                                    | ประเภทธุรทิจ                                                           | กลุ่มลูก                                                                                                    | าค้าเป้าหมาย                                                                        |
| จัดการข้อมูลนิติบุคคล                                                                                                    | โปรดเลือก                                                                                                    | ไปรดเลือก                                                              | ▼ (IUs                                                                                                    | ดเลือก                                                                              |
| การตั้งค่าบัญชี 🗸                                                                                                    |                                                                                                    |                                                                        |                                                                                                    |                                                                                     |
|                                                                                                    | ผลงานที่ผ่านมา                                                                                                    |                                                                        |                                                                                                    |                                                                                     |
|                                                                                                    | ชื่อรายการ                                                                                                    |                                                                        | รับรองโดยหน่วยงาน                                                                                                    |                                                                                     |
|                                                                                                    |                                                                                                    |                                                                        | TUSOSIY                                                                                                    |                                                                                     |
|                                                                                                    | ปรดระบุ                                                                                                    |                                                                        | <ul> <li>หมายเลขไทรศพท</li> <li>+66          <ul> <li>โปรดระบุหมายเล</li> </ul> </li> </ul>                                     |                                                                                     |
|                                                                                                    | เมื่อ                                                                                                    |                                                                        | ໃช້ໄດ້ຄົ່                                                                                                    |                                                                                     |
|                                                                                                    |                                                                                                    | <del>ä</del>                                                           | โปรดเลือกวันที่                                                                                                    | 8                                                                                   |
|                                                                                                    |                                                                                                    |                                                                        |                                                                                                    | 👿 ลบช้อมูล                                                                          |
|                                                                                                    |                                                                                                    | + เข                                                                   | งุ่มข้อมล                                                                                                    |                                                                                     |
|                                                                                                    |                                                                                                    |                                                                        |                                                                                                    |                                                                                     |
|                                                                                                    |                                                                                                    |                                                                        |                                                                                                    |                                                                                     |
|                                                                                                    | รางวัลที่เคยได้รับ/ใบประกาศณียบั                                                                                                    | as                                                                     | •••••                                                                                                    |                                                                                     |
|                                                                                                    | รางวัลที่เคยได้รับ/ใบประกาศณียบั<br>ชื่อรายการ                                                                                                    | as                                                                     | รับรองโดยหน่วยงาน                                                                                                    |                                                                                     |
|                                                                                                    | รางวัลที่เคยได้รับ/ใบประกาศณียบั<br>ชื่อรายการ<br>ไปสดธนุ                                                                                                    | as                                                                     | รับรองโดยหน่วยงาน<br>ประกระบุ                                                                                                   |                                                                                     |
|                                                                                                    | รางวัลที่เคยได้รับ/ใบประกาศณียบั<br>ชื่อรายการ<br>ไปสัดชนุ<br>บุคคลอ้างอิง                                                                                                    | as                                                                     | รับรองโดยหน่วยงาน<br>ประกระบุ<br>หมายเลขโกรศัพท์                                                                                |                                                                                     |
|                                                                                                    | รางวัลที่เคยได้รับ/ใบประกาศณียมั<br>ช่อรายการ<br>(โปรดรมุ<br>มุคคลอ้างอิง<br>(โปรดรมุ                                                                                                    | as                                                                     | รับรองโดยหน่วยงาน<br>ไปเดรณุ<br>หมายเลขโทรศัพท์<br>(+66                                                                         | ofnativri                                                                           |
|                                                                                                    | รางวัลที่เคยได้รับ/ใบประกาศณียบั<br>ช่อรายการ<br>(โปล้ดระบุ<br>บุคคลอ้างอิง<br>(โปล้ดระบุ<br>เมื่อ<br>(โปล้ดเริ่มกรี่)                                                                                                    | as                                                                     | รับรองโดยหน่วยงาน<br>โปรดระบุ<br>พมายเลขโทรศัพท์<br>166 v โปรดระชุมเกลส<br>ใช้ได้ตั้ง                                           | olnsêwî                                                                             |
|                                                                                                    | รางวัลที่เคยได้รับ/ใบประกาศณียมั<br>ช่อรายการ<br>                                                                                                    | as<br>B                                                                | รับรองโดยหน่วยงาน<br>ไปเงอะบุ<br>หมายเลขโทรศัพท์<br>+ชื่อ ไปเงอะบุคมายเส<br>ใช้ได้ถึง<br>โปรดเลือกวับที่                        | einstwri                                                                            |
|                                                                                                    | sານວັສຕໍ້ເຄຍໄດ້ຮັບ/ໃບປະເກາດເດີຍບັ<br>ອ້ວະາຍກາs<br>ໃນເດຣະ<br>ບຸດຄຸລວ້າວອັນ<br>ໃນໂດຣະບູ<br>ເມື່ອ<br>ໃນໂດຣະບຸ<br>ໃນໂດຣະບຸ                                                                                                    | ns<br>E<br>to Upload                                                   | รับรองโดยหน่วยงาน<br>โปรดระบุ<br>หมายเลขไทรศัพท์<br>166 ข โปรดระบุเทมข<br>ใช้ได้ถึง<br>โปรดเลือกวับที่                          | ofnstwri                                                                            |
|                                                                                                    | sານວັລກໍາຄຍໄດ້ຮັບ/ໃບປະເກາດເດີຍບັ<br>ຮ່ວະາຍກາs<br>ໃນເວລາ<br>ບຸດຄາລວ້າວວັນ<br>ໃນເວລາ<br>ເປັດ<br>ແຮ່ວ<br>ໄປແຕ່ສາ                                                                                                    | as<br>to Upload                                                        | รับรองโดยหน่วยงาน<br>โปรดระบุ<br>หมายเลขโทรศัพท์<br>+66 > โปรดเลือกรับท์                                                        | histeri<br>ansteri                                                                  |
|                                                                                                    | รางวัลที่เคยได้รับ/ใบประกาศณียมั<br>ช่อรายการ<br>(ปรดรมุ<br>บุคลอ้างอิง<br>(ปรดรมุ)<br>เมื่อ<br>(ปรดเรียกรับที่)<br>(ปรดเรียกรับที่)<br>(ป_ตะเลี้ยกรับที่)<br>(ป_ตะเลี้ยกรับที่)                                                                                                    | as<br>to Upland                                                        | รับรองโดยหน่วยงาน<br>ไปเงอนุ<br>หมายเลขไทรศัพท์<br>โปโดรมุยายเล<br>ไปโดรมุยายเล<br>ไปโดรมุยายเล<br>ไปโดรมุยายเล<br>ไปโดรมุยายเล | ulnstwri<br>E                                                                       |
|                                                                                                    | srožaříne/čášu/Luds:marčiev<br>dostums<br>(htrosy<br>yanačnošo<br>(htrosy)<br>utosy<br>ktrostonšuř<br>(ktrostonšuř)<br>(ktrostonšuř)<br>(ktrostonšuř)<br>(ktrostonšuř)                                                                                                    | ns<br>to Upload<br>+ 10                                                | รับรองโดยหน่วยงาน<br>โปรดะบุ<br>หมายเลขโทรศัพท์<br>(+66 นิโปรดรชุมาทรศ<br>ใช้ได้ด่ง<br>โปรดรริชกวันท์                           | sufinsétvri<br>E<br>E<br>E<br>E                                                     |
|                                                                                                    | รางวัลที่เคยได้รับ/ใบประกาศณียมั<br>ช่อรายการ<br>(ประจะมุ<br>มุคคลอ้างอิง<br>(ประจะมุ)<br>เมื่อ<br>(ประจะมุ)<br>(ประจะมุ)<br>(ประจะ)(ประจะ)(ประจะ)(ประจะ)(ประจะ)(ประจะ)(ประจะ)(ประจะ)(ประจะ)(ประจะ)(ประจะ)(ประจะ)(ประจะ)(ประจะ)(ประจะ)(ประจะ)(ประจะ)(ประจะ)(ประจะ)(ประจะ)(ประจะ)(ประจะ)(ประจะ)(ประจะ)(ประจะ                                                                                                    | as<br>to Uploed<br>+ 10                                                | รับรองโดยหน่วยงาน<br>โปรดรมุ<br>หมายเลขโทรภิพท์<br>++++++++++++++++++++++++++++++++++++                                         | elnutivri<br>Enutivri<br>Enutivri<br>Enutivri                                       |
|                                                                                                    | รางวัลที่เคยได้รับ/ใบประกาศณ์ยบั<br>ซึ่งรายการ<br>(ประธร]<br>บุคกลว้างอัง<br>(ประธร]<br>(ประธร]<br>(ประรร]<br>(ประธร]<br>(ประธร]<br>(ประธร]<br>(ประธร]<br>(ประธร]<br>(ประธร]<br>(ประธร]<br>(ประธร]<br>(ประธร]<br>(ประธร]<br>(ประธร]<br>(ประธร]<br>(ประธร]<br>(ประธร]<br>(ประธร]<br>(ประธร]<br>(ประรร]<br>(ประรร]<br>(ปรร     | as<br>to Upload<br>+ 19                                                | รับรองโดยหน่วยงาน<br>โปรดระยุ<br>หมายเลขโทรศัพท์<br>166 ~ ไปรดรยุยายรม<br>ใช้ได้ด่ง<br>โปรดรโอกวันท์                            | etrisifiuri<br>() autous<br>() utindous                                             |
| 👔 สถาบันข้อมูลขนาดใหญ่                                                                                                    | sro3añinelăŝu/tuds:mnaŭeŭ<br>Sostums<br>Litacia<br>Unaaŝto50<br>Litacia<br>Uo<br>Litaciantat                                                                                                    | as<br>to Upload<br>+ 19<br>Gado                                        | รับรองโดยหน่วยงาน<br>ไปรถระเ<br>หมายเลขโทรศัพท์<br>1466 - ใปรถะโยกรับท์<br>ใปรถะโยกรับท์                                        | elnstwri<br>Enstwri<br>Curindaya<br>Curindaya                                       |
| การจาดพร่าวฮัลส์ 80 ถนนลาดพร้าว                                                                                                    | รางวัลที่เคยได้รับ/ใบประกาศณ์มีขั<br>ช่อรายการ<br>(ประธุญ<br>บุคลอ้างอิง<br>(ประธุญ<br>(ประธุญ)<br>(ประธุญ<br>(ประธุญ)<br>(ประธุญ)<br>(ประรุญ)<br>(ประรุญ)(ประรุญ)(ประรุญ)<br>(ประรุญ)<br>(ประรุญ)<br>(ประรุญ)(ประร)                                                                                               | cis<br>الله للهامين<br>(م 1240 8833 d<br>م 2480 8833 d                 | รับรองโดยหน่วยงาน<br>(ประม<br>พมายเลขโทรศัพท์<br>••••••••••••••••••••••••••••••••••••                                           | elnutivri<br>Enutivri<br>Uurinibuya<br>Uurinibuya<br>BDI uurija II<br>@ D D 0       |
| รายานของเป็นของเป็นของเป<br>ของเป็นของเป็นของเป็นของเป็นของเป็นของเป็นของเป็นของเป็นของเป็นของเป็นของเป็นของเป็นของเป็นของเป็นของเป็นของเป็นข<br>ของเป็นของเป็นของเป็นของเป็นของเป็นของเป็นของเป็นของเป็นของเป็นของเป็นของเป็นของเป็นของเป็นของเป็นของเป็นของเป็นข<br>ของเป็นของเป็นข<br>ของเป็นของเป็นของเป็นของเป็นของเป็นของเป็นของเป็นของเป็นของเป็นของเป็นของเป็นของเป็นของเป็นของเป็นของเป็นของเป็นข<br>ของเป็นของเป็นของเป็นของเป็นของเป็นของเป็นของเป็นของเป็นของเป็นของเป็นของเป็นของเป็นของเป็นของเป็นของเป็นของเป็นข<br>ของเป็นของเป็นของเป็นของเป็นของเป็นของเป็นของเป็นของเป็นของเป็นของเป็นของเป็นของเป็นของเป็นของเป็นของเป็นของเป็นของเป็นของเป็นของเป็นของเป็นของเป็นของเป็นของเป็นของเป็นของเป็นของเป็นของเป็นของเ<br>ของเป็นของเป็นของเป็นของเป็นของเป็นของเป็นของเป็นของเป็นของเป็นของเป็นของเป็นของเป็นของเป็นของเป็นของเป็นของเป็นข<br>ของเป็นของเป็นของเป็นของเป็นของเป็นของเป็นของเป็นของเป็นของเป็นของเป็นของเป็นของเป็นของเป็นของเป็นของเป็นของเป็นข<br>ของเป็นของเป็นของเป็นของเป็นของเป็นของเป็นของเป็นของเป็นของเป็นของเป็นของเป็นของเป็นของเป็นของเป็นของเป็นของเป็นของเป็นของเป็นข<br>ของเป็ข<br>ของเป็ | SIND Saffine LÖSU / LUUS: MARCAUU<br>Bosiums<br>Datasıç<br>Unasiya<br>Datasıç<br>Datasıç<br>Data | сі<br>со Upload<br>+ 19<br>Сілсію<br>о 2480 8833 di<br>Инальзіли: іліо | รับรองโดยหน่วยงาน<br>โปรดะบุ<br>หมายเลขโทรศัพท์<br>(+66 ~ ไปรดะมุคมามณ<br>ไปรดะโอกวันท์<br>                                     | ອຍົກຮອື່ນາກ໌<br>ອຍົກຮອື່ນາກ໌<br>(ບັນກົກບ້ອນູສ<br>BDI ບານຄື້ວໄດ<br>ເອີ້ອມີ ບານຄື້ວໄດ |

ภาพที่ 43 การออกแบบระบบในส่วน หน้าข้อมูลนิติบุคคล (2)

ผู้ใช้งานสามารถจัดการข้อมูลสมาชิกกลุ่มได้ ตั้งแต่การกำหนดบทบาท และสิทธิการเข้าถึง ข้อมูล ส่งคำเชิญ รวมถึงตอบรับคำขอที่ผู้ใช้งานอื่นได้มีการขอผู้บัญชีของตนกับโปรไฟล์นิติบุคคลนี้

| BIG DATA INSTI        | TUTE              | หน้าหลัก                  | สารบัญรายชื่     | อธุรกิจ      | , lalal<br>00-00 | alisa_m (     | 🌒 🚍 тн ~              |
|-----------------------|-------------------|---------------------------|------------------|--------------|------------------|---------------|-----------------------|
| My Profile            |                   |                           |                  |              |                  |               |                       |
|                       | จัดการข้อมูล      | นิติบุคคล / <b>บริษัท</b> | A                |              | ข้อมูลนิติบุคคล  | ข้อมูลธุรทิจ  | สมาชิกกลุ่ม           |
| üngőd műgu Sván ~     | ข้อมูลสมาชิก      |                           |                  |              |                  | (             | + เพิ่มสมาชิก         |
| lalalalisa_m          | ลำดับ ชื่อ - นามส | กุล อีเม                  | a                | ตำแหน่งงาน   | สิทธิการเข้าถึง  | สถานะ         | 🔅 จัดการ              |
| Tatalalisagremail.com | 1 ลลิษา มโม       | na lala                   | lalisa@email.com | Job position | Moderator        |               |                       |
| ปฏิทินทิจกรรม         | 2 User01          | Use                       | er@email.com     | Job position | Admin            | รอการยืนยัน   | <ul> <li>♥</li> </ul> |
| ตัวของฉัน             | 3 User02          | Use                       | er@email.com     | Job position | Member           | ปฏิเสธ        | · .                   |
| จัดการข้อมูลนิติบุคคล | 4 User03          | Use                       | er@email.com     | Job position | Member           |               | · .                   |
| การตั้งค่าบัญชี 🗸 🗸   | 5 User04          | Use                       | er@email.com     | Job position | Member           | ส่งคำเชิญแล้: |                       |

| 💦 สถาบันข้อมลขนาดใหญ่                                                   | ιυų                    | ติดต่อ                          | BDI บนสื่อโซเชียล                        |
|-------------------------------------------------------------------------|------------------------|---------------------------------|------------------------------------------|
|                                                                         | หน้าหลัก               | 0 2480 8833 də 9509 xšə 9531    | () D 🗖 🖉 in                              |
| ขายารสาเตพราวขสล อิบ เนินสาเตพราว<br>แขวงจอมพล เขตอตุจักร กรุงเทพมหานคร | บริการข้อมูล           | ฝ่ายสารบัญ: info@bdi.or.th      |                                          |
| 10900                                                                   | ทิจกรรม                | ฝ่าย Partnership: ipp@bdi.or.th |                                          |
| 💇 ดูแคนที่                                                              | ลงทะเบียนติดตามข่าวสาร | ⊕ www.bdi.or.th                 |                                          |
| © Big Data Institute                                                    |                        | L                               | Jser Terms & Conditions   Privacy Policy |

ภาพที่ 44 การออกแบบระบบในส่วน หน้าข้อมูลสมาชิกภายในบัญชีผู้ใช้นิติบุคคล

ในการเพิ่มสมาชิก ผู้ใช้งานสามารถคลิก +เพิ่มสมาชิก จากนั้นระบบจะแสดงหน้าสำหรับ กรอกอีเมลเพื่อตรวจสอบว่ามีบัญชีผู้ใช้คนดังกล่าวอยู่หรือใหม่

| BIG DATA INSTITUTE                                                                                                    | หบ้าหลัก สารบัญรายชื่อ                                                                                    | ชื่อธุรกิจ กิจกรรม <mark>⊗ SIRAPOP</mark> ∽ ก∣ก∣∩ TH≕ ∽                                                 |
|----------------------------------------------------------------------------------------------------|----------------------------------------------------------------------------------------------------|----------------------------------------------------------------------------------------------------|
| My Profile<br>อังกา<br>admin wave<br>wave+adminbdi@logicspace.co.th<br>กิจกรรมของฉัน<br>จัดการข้อมูลองค์กร<br>การถั้งค่าบัญชี<br>ออกจากระบบ | รข้อมูลองค์กร / บริษัท เดลล์ คอร์ปอเรชั่น (ปร<br>เพิ่มสมาชิก<br>อีเมล<br>สิ่อ - มาน<br>admin w: ยกเลิก ดร | ประเทศไทย) จำกัด<br>นลุรุธกิจ ข้อมูลงบการเงิน สมาชิกกรุ่ม ข้อมูลเพิ่มเดิม<br><b>เราจาสอน</b><br>หรางสอน |
|                                                                                                    |                                                                                                    |                                                                                                    |

## ภาพที่ 45 การเพิ่มสมาชิก (1)

| B) BIG DATA INSTIT                           | UTE                             | หน้าหลัก              | สารบัญรายชื่อธุรกิจ                    | กิจกรรม   |                 | POP∨ n n f  | n TH <del>≡</del> ~ |
|----------------------------------------------|---------------------------------|-----------------------|----------------------------------------|-----------|-----------------|-------------|---------------------|
| My Profile                                   |                                 | / บริษัท เดล          | ล์ คอร์ปอเรชั่น (ประเทศไทย             | 1) จำกัด  |                 |             |                     |
| บัญชีสำหรับบริจัท                            | อีเน                            | Ja                    | เพิ่มสมาชิก<br>: wave@logicspace.co.th | มูลธุรทิจ | ข้อมูลงบการเงิ  | สมาชิกกลุ่ม | ข้อมูลเพิ่มเติม     |
| admin wave<br>wave+adminbdi@logicspace.co.th | <b>ข้อมูลสมาชิก</b> ชื่อ<br>ตำเ | - นามสกุล<br>แหน่งงาน | : Siraphop Lahankaew<br>: -            |           |                 | 4           | เพิ่มสมาชิก         |
| กิจกรรมของฉัน                                | ลำดับ ชื่อ-นาม สิกเ             | ธิการเข้าถึง          | : Member                               | $\sim$    | สิทธิการเข้าถึง | สถานะ       | จัดการ              |
| จัดการข้อมูลองค์กร<br>การตั้งค่าบัญชี 🗸 🗸    | 1 admin wa                      | ยกเลิก                | Admin                                  |           | Moderator       |             |                     |
| ออกจากระบบ                                   |                                 |                       |                                        |           |                 |             |                     |
|                                              |                                 |                       |                                        |           |                 |             |                     |
|                                              |                                 |                       |                                        |           |                 |             |                     |
|                                              |                                 |                       |                                        |           |                 |             |                     |
|                                              |                                 |                       |                                        |           |                 |             |                     |
|                                              |                                 |                       |                                        |           |                 |             |                     |

ภาพที่ 46 การเพิ่มสมาชิก (2)

โดยสิทธิการเข้าถึงข้อมูลนั้นจะแตกต่างกันตามบทบาทที่ได้รับ เช่น Member สามารถตอบ รับคำเชิญได้เพียงอย่างเดียว และไม่สามารถจัดการข้อมูลได้ ผู้ดูแลบัญชี (Admin) สามารถจัดการ ข้อมูล สมัครกิจกรรมในนามบริษัทและเลือกผู้ใช้งาน รวมถึงทำการลบผู้ใช้งานในตำแหน่ง Admin และ Member ได้ และ Moderator จะเป็นผู้จัดการข้อมูลได้ทั้งหมด โดยสิทธิการเข้าถึงข้อมูบจะ เป็นไปตามตารางสรุปนี้

| สิทธิการจัดการ                         | Moderator    | Admin | Member |
|----------------------------------------|--------------|-------|--------|
| ดูรายการองค์กรที่ตนเองมีส่วนเกี่ยวข้อง | √            | ✓     | √      |
| ตอบรับคำเซิญเข้าร่วม Company Profile   | √            | ✓     | √      |
| เพิ่มสมาชิกโดยการส่งคำเซิญ             | √            | ~     |        |
| อนุมัติสมาชิกเข้าสู่ Company Profile   | √            | ✓     |        |
| กำหนดบทบาทสมาชิก                       | √            | ✓     |        |
| ลบสมาชิก                               | √            | ✓     |        |
| ส่งคำขอลบตนเองออกจาก Company Profile   | √            |       |        |
| เลือกสมาซิกเพื่อลงทะเบียนนกิจกรรม      | √            | ✓     |        |
| แก้ไขข้อมูลองค์กร                      | $\checkmark$ | ~     |        |

ภาพที่ 47 ตารางสรุปสิทธิการเข้าถึง และจัดการข้อมูลต่าง ๆ ภายในเมนูข้อมูลองค์กร

## การแสดงผลเมื่อได้รับคำเชิญให้มีสามารถเข้าข้อมูลบริษัทได้

| BIG DATA INSTITU                                                     | те                                                              | หน้าหลัก                                                                               | บริการข้อมูล                                                             | กิจกรรม                       | lalalalisa_m 🍈 🚍 тн 🗸                                         |
|----------------------------------------------------------------------|-----------------------------------------------------------------|----------------------------------------------------------------------------------------|--------------------------------------------------------------------------|-------------------------------|---------------------------------------------------------------|
| My Profile                                                           |                                                                 |                                                                                        |                                                                          |                               |                                                               |
|                                                                      | คำเชิญ : <mark>บริษัท โ</mark>                                  | )                                                                                      |                                                                          |                               |                                                               |
| <mark>dıyâl+ısüusän →</mark><br>Ialalalisa_m<br>Ialalalisa@email.com | คุณได้รับคำเชิญให้เ<br>• เมื่อบัญชีของคุณเ<br>ของโปรไฟล์บริษัทเ | ป็นสมาชิกภายใต้บริษัท I<br>ป็นบัญชีผู้ใช้สำหรับบริษัท ศ<br>มั้น ๆ จะเป็นผู้ อนุญาต และ | D สิทธิการเข้าถึง Memb<br>ขุณจะสามารถเพิ่ม แท้ไข หรื<br>กำหนดสิทธิของคุณ | er<br>อ ขอสิทธิเข้าถึงข้อมูลเ | ดอนรับ ปฏิเสธ<br>มริษัทได้ โดยผู้ที่เป็น Moderator หรือ Admin |
| ปฏิทินกิจกรรม                                                        | จัดการข้อมูลนิติเ                                               | บุคคล                                                                                  |                                                                          |                               | สร้างบัญชีสำหรับบริษัท                                        |
| ตั๋วของฉัน                                                           | ລຳດັບ ช <u>ื่</u> อบริษัท                                       |                                                                                        |                                                                          |                               | สิทธิการเข้าถึง จัดการ                                        |
| จัดการข้อมูลนิติบุคคล                                                | 1 บริษัท A                                                      |                                                                                        |                                                                          |                               | Moderator 🖉 🗓                                                 |
| การตั้งค่าบัญชี ~                                                    | 2 ušừn B                                                        |                                                                                        |                                                                          |                               | Admin 🖉 🗓                                                     |
|                                                                      | 3 บริษัท C                                                      |                                                                                        |                                                                          |                               | Member 🔟                                                      |

| 💦 สถาบันข้อมูลขนาดใหญ่                      | ւուն                   | ติดต่อ                          | BDI บนสื่อโซเชียล                        |
|---------------------------------------------|------------------------|---------------------------------|------------------------------------------|
| อาคารลาดพร้าวฮิลส์ 80 ถนมลาดพร้าว           | หน้าหลัก               | 0 2480 8833 də 9509 หรือ 9531   | 6 D 🗖 🗇 in                               |
| แขวงจอมพล เขตจตุจักร กรุงเทพมหานคร<br>10900 | บริการข้อมูล           | ฝ่ายสารบัญ: info@bdi.or.th      |                                          |
|                                             | กิจกรรม                | ฝ่าย Partnership: ipp@bdi.or.th |                                          |
| <u>Ф</u> динип                              | ลงทะเบียนติดตามข่าวสาร | www.bdi.or.th                   |                                          |
| © Big Data Institute                        |                        |                                 | User Terms & Conditions   Privacy Policy |

# ภาพที่ 48 การแสดงผลเมื่อผู้ใช้งานได้รับคำเชิญให้มีสิทธิเข้าถึงข้อมูลบริษัท

และสุดท้ายหน้าเพิ่มข้อมูลเพิ่มเติม กรณีบริษัทต้องการแนบไฟล์ข้อมูลอื่น ๆ นอกเหนือจากที่ระบบมี ให้กรอบ สามารถทำการอัปโหลดไฟล์นั้น ๆ มายังเมนูข้อมูลองค์กรได้

| BIG DATA INSTI       | TUTE  | หน้าหลัก สารบัญรายชื่อธุ                           | <b>รกิจ</b> กิจกร | su lala<br>00-01 | lalisa_m    | 🌒 🚍 тн ~                   |
|----------------------|-------|----------------------------------------------------|-------------------|------------------|-------------|----------------------------|
| My Profile           |       |                                                    |                   |                  |             |                            |
|                      | ຈັດກາ | รข้อมูลนิติบุคคล / <b>บริษัท A</b>                 | ข้อมูลนิติบุคคล   | ข้อมูลธุรทิจ     | สมาชิกกลุ่ม | ູ ນ້ວມູລເ <b>พິ່</b> ມເຕົມ |
| Ungédandoursen ~     | ນ້ອເ  | มูลเพิ่มเติม                                       |                   |                  |             | 土 เพิ่มข้อมูล              |
| lalalalisa_m         | ລຳດັບ | รายละเอียด                                         | ไฟล์              |                  |             | จัดการ                     |
| lalalalisa@email.com | 1     | Lorem ipsum dolor sit amet, consectetur adipiscing | 🖉 รายงาน.pdf      |                  |             |                            |
| ปฏิทินกิจกรรม        | 2     | Lorem ipsum dolor sit amet, consectetur adipiscing | 🖉 รายงาน.pdf      |                  |             | Ū                          |
| ตัวของฉัน            | 3     | Lorem ipsum dolor sit amet, consectetur adipiscing | 🖉 รายงาน.pdf      |                  |             | Ū                          |
| จดการขอมูลนัตบุคคล   | 4     | Lorem ipsum dolor sit amet, consectetur adipiscing | 🖉 รายงาน.pdf      |                  |             | Ū                          |
| การตงคาบญช 🗸 🗸       | 5     | Lorem ipsum dolor sit amet, consectetur adipiscing | 🖉 รายงาน.pdf      |                  |             | Ū                          |

| สถาบันข้อมูลขนาดใหญ่                                                 | шų                     | ติดต่อ                          | BDI บนสื่อโซเซียล                     |
|----------------------------------------------------------------------|------------------------|---------------------------------|---------------------------------------|
|                                                                      | หน้าหลัก               | 0 2480 8833 ต่อ 9509 หรือ 9531  | 6 0 🗖 🗊 in                            |
| อาคารลาดพราวฮิลส 80 ถนนลาดพราว<br>แขวงจอมพล เขตจตุจักร กรุงเทพมหานคร | บริการข้อมูล           | ฝ่ายสารบัญ: info@bdi.or.th      |                                       |
| 10900                                                                | กิจกรรม                | ฝ่าย Partnership: ipp@bdi.or.th |                                       |
| 🧕 ดิแพกมุ                                                            | ลงทะเบียนติดตามข่าวสาร | twww.bdi.or.th                  |                                       |
| © Big Data Institute                                                 |                        | Use                             | r Terms & Conditions   Privacy Policy |

ภาพที่ 49 หน้าข้อมูลเพิ่มเติมสำหรับบัญชีผู้ใช้นิติบุคคล